## LeanProductionPharma

Entwicklung eines Ganzheitlichen Produktionssystems für mittelständische Pharmaunternehmen zur Erhöhung der Wettbewerbsfähigkeit

## Leitfaden zur Anwendung des Assistenzsystems

Version 1.2

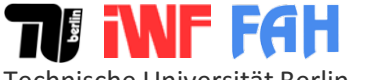

Technische Universität Berlin Institut für Werkzeugmaschinen und Fabrikbetrieb Prof. Dr.-Ing. Holger Kohl

- Einführung und Start
- Konfiguration
- Implementierungsplanung
- Methodenkatalog
- Kontaktinformationen

## Einführung

- Im Rahmen des Forschungsprojektes "LeanProductionPharma" wurden zwischen Januar 2016 und Dezember 2017 Grundlagen, Vorgehensweisen und Hilfsmitteln entwickelt, die insbesondere mittelständische Unternehmen der Pharmaindustrie dabei unterstützen, eigenständig ein Ganzheitliches Produktionssystem (GPS) zu konfigurieren und zu implementieren. Dadurch soll den Unternehmen die Möglichkeit gegeben werden, die Effizienz der Produktion deutlich zu steigern, Kosten einzusparen und somit die nationale und internationale Wettbewerbsfähigkeit zu sichern.
- Die Projektergebnisse sind in einem Software-Assistenzsystem zusammengefasst. Dieses bietet Unterstützung bei der Auswahl von Methoden eines GPS, die sich an den spezifischen Zielen und Herausforderungen des Unternehmens ausrichten. Zudem wird die Planung der Einführung dieser Methoden vorbereitet.
- Der vorliegende Leitfaden soll interessierten Anwendern als Hilfsmittel zur Bedienung des Assistenzsystems dienen.

Das Assistenzsystem ist als Microsoft Excel Arbeitsmappe mit VBA-Makros realisiert. Für die Nutzung ergeben sich die folgenden Voraussetzungen:

- Betriebssystem Windows 7 oder neuere Version
- Microsoft Excel 2010 oder eine neuere Version vorinstalliert
- PDF-Reader vorinstalliert zum Öffnen des Methodenkatalogs
- Grundlegende Excel Kenntnisse beim Nutzer vorhanden
- Ausführung von Makros ist zugelassen
- Bildschirmauflösung von 1280x800 bis 1920x1080 empfehlenswert

## Aufbau der Benutzeroberfläche

## 

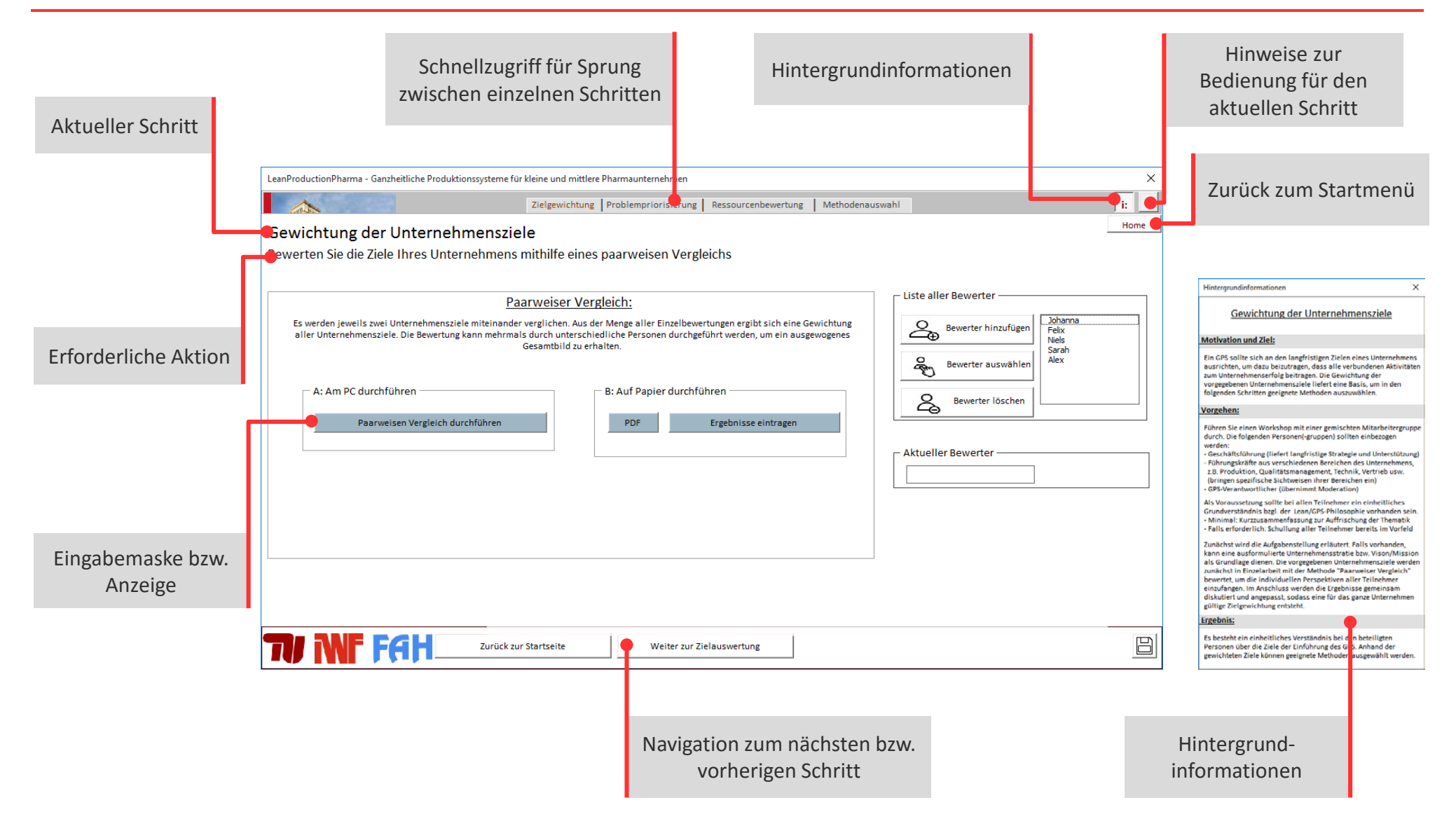

## Start des Assistenzsystems

## TI INF FAH

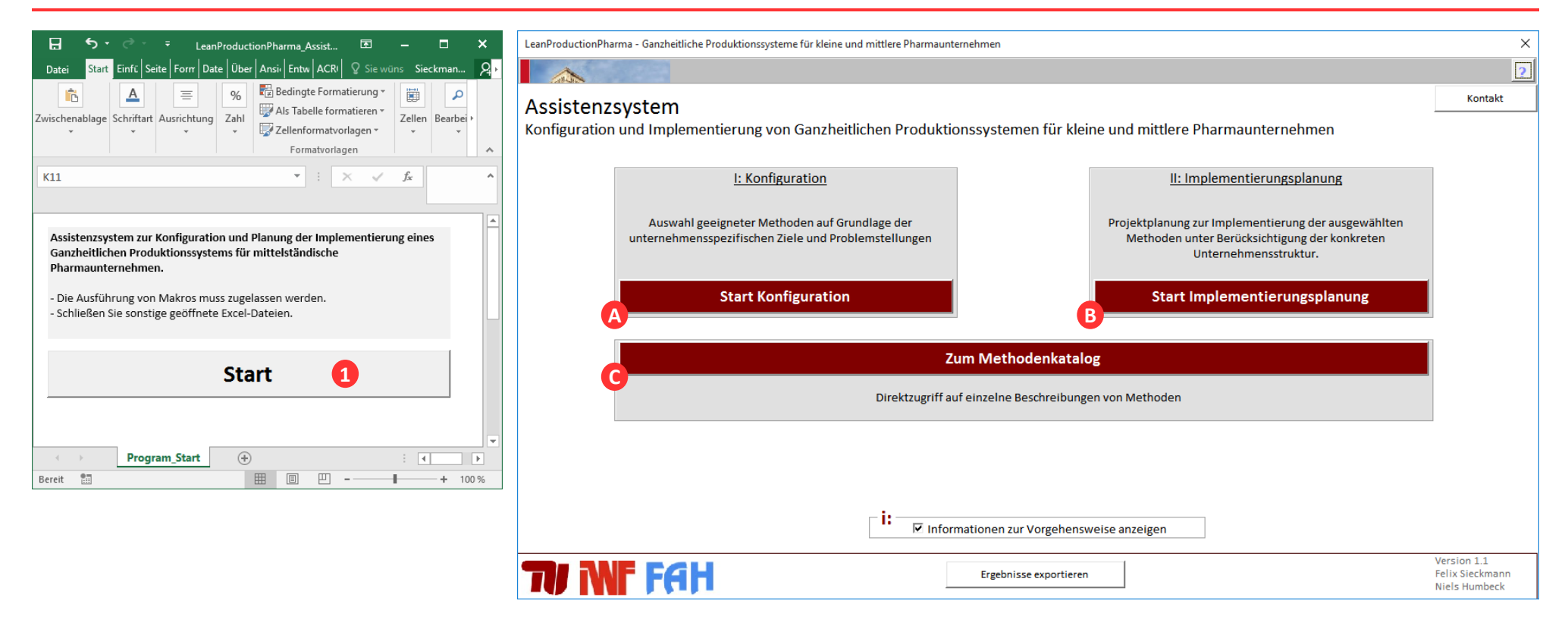

- Nach dem Start der Excel-Datei öffnet sich zunächst eine Excel-Oberfläche (linkes Bild). Drücken Sie hier zunächst "Start" 💶 , um das Assistenzsystem zu öffnen (rechtes Bild). Hier können Sie zwischen den folgende Anwendungen wählen:
  - A
    - Konfiguration: Auswahl von Methoden
  - В Implementierungsplanung: Planung der Einführung der Methoden (die Konfiguration muss abgeschlossen sein).
    - Zentraler Zugriff auf Methoden und Werkzeuge
- Setzen Sie den Haken, falls Sie die Hintergrundinformationen zum jeweiligen Schritt automatisch einblenden wollen.

- Einführung und Start
- Konfiguration
- Implementierungsplanung
- Methodenkatalog
- Kontaktinformationen

## **Ziel der Konfiguration**

## TF INF FAH

| LeanProductionPharma - Ganzheitliche Produktionssysteme für kleine und mittlere Pharmaunternehmen                                                                                                    |                                                                                                    | ×                                               |
|----------------------------------------------------------------------------------------------------|----------------------------------------------------------------------------------------------------|-------------------------------------------------|
| and the second second sec |                                                                                                    | ?                                               |
| Assistenzsystem                                                                                                    |                                                                                                    | Kontakt                                         |
| Konfiguration und Implementierung von Ganzheitlichen Produktionssystem                                                                                                    | en für kleine und mittlere Pharmaunternehmen                                                                                  |                                                 |
| <u>I: Konfiguration</u>                                                                                                    | II: Implementierungsplanung                                                                                                   |                                                 |
| Auswahl geeigneter Methoden auf Grundlage der<br>unternehmensspezifischen Ziele und Problemstellungen                                                                                                    | Projektplanung zur Implementierung der ausgewählten<br>Methoden unter Berücksichtigung der konkreten<br>Unternehmensstruktur. |                                                 |
| Start Konfiguration                                                                                                    | Start Implementierungsplanung                                                                                                 |                                                 |
| Zum Metho                                                                                                    | denkatalog                                                                                                    |                                                 |
| Direktzugriff auf einzelne B                                                                                                    | eschreibungen von Methoden                                                                                                    |                                                 |
|                                                                                                    |                                                                                                    |                                                 |
|                                                                                                    |                                                                                                    |                                                 |
| ☐ Informationen zur                                                                                                    | Vorgehensweise anzeigen                                                                                                    |                                                 |
| TV INF FAH Ergebniss                                                                                                    | se exportieren                                                                                                    | Version 1.1<br>Felix Sieckmann<br>Niels Humbeck |

- Das Ziel der Konfiguration ist die Zusammenstellung einer Auswahl an Methoden f
  ür ein GPS. Die Methoden werden auf Basis der spezifischen Rahmenbedingungen des Unternehmens ausgewählt: Ziele, Probleme und vorhandene Ressourcen.
- Das Ergebnis der Konfiguration ist eine Liste der einzuführenden Methoden.

## **Gewichtung der Unternehmensziele**

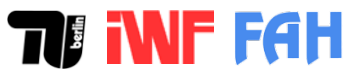

| LeanProductionPharma - Ganzheitliche Produktionssysteme fü                                                                                                    | r kleine und mittlere Pharmaunternehmen                                                                                                    |                                                                                                    | ×                                        |
|----------------------------------------------------------------------------------------------------|----------------------------------------------------------------------------------------------------|----------------------------------------------------------------------------------------------------|------------------------------------------|
|                                                                                                    | Zielgewichtung   Problempriorisierung   Ressourcenbewertung   Methode                                                                                                    | nauswahl                                                                                                    | i: ?                                     |
| Gewichtung der Unternehmenszie                                                                                                    | ele                                                                                                    |                                                                                                    | Home                                     |
| Bewerten Sie die Ziele Ihres Unternehmens                                                                                                    | mithilfe eines paarweisen Vergleichs                                                                                                    |                                                                                                    |                                          |
| Es werden jeweils zwei Unternehmensziele miteinande aller Unternehmensziele. Die Bewertung kann mehrma         4a         A: Am PC durchführen         Paarweisen Vergleich durchführen | Aarweiser Vergleich:<br>r verglichen. Aus der Menge aller Einzelbewertungen ergibt sich eine Gewichtung<br>ls durch unterschiedliche Personen durchgeführt werden, um ein ausgewogenes<br>Gesamtbild zu erhalten.<br>4<br>Auf Papier durchführen<br>PDF Ergebnisse eintragen | Liste aller Bewerter          Liste aller Bewerter         Bewerter hinzufügen         Bewerter auswählen         Bewerter löschen |                                          |
|                                                                                                    |                                                                                                    | Name der be                                                                                                    | wertenden Person ? X                     |
|                                                                                                    |                                                                                                    | Bitte geben S                                                                                                    | ie den Namen der bewertenden Person ein: |
|                                                                                                    | Ir Startseite Weiter zur Zielauswertung                                                                                                    |                                                                                                    | OK Abbrechen                             |

- Es müssen im ersten Schritt die teilnehmenden Bewerter angelegt werden. Klicken Sie zunächst auf "Bewerter hinzufügen".
- 2 Es öffnet sich ein zusätzliches Fenster, in welchem Sie den Namen des jeweiligen Bewerters eintragen und mit "OK" bestätigen. Diesen Vorgang wiederholen Sie, bis alle Bewerter angelegt sind. Namen können Sie durch "Bewerter löschen" bei Bedarf wieder entfernen.
- 3 Durch das Klicken auf den jeweiligen Namen und anschließend auf "Bewerter auswählen" bestimmen Sie den Bewerter, der anschließend seine individuelle Gewichtung der Unternehmensziele eingibt. In diesem Beispiel ist der Bewerter "Müller" ausgewählt.
- 4 Klicken Sie die jeweilige Schaltfläche, um den Paarweisen Vergleich entweder am PC (weiter Seite 11) oder auf Papier durchzuführen (weiter Seite 12).

Technische Universität Berlin

## **Paarweiser Vergleich am PC**

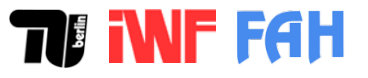

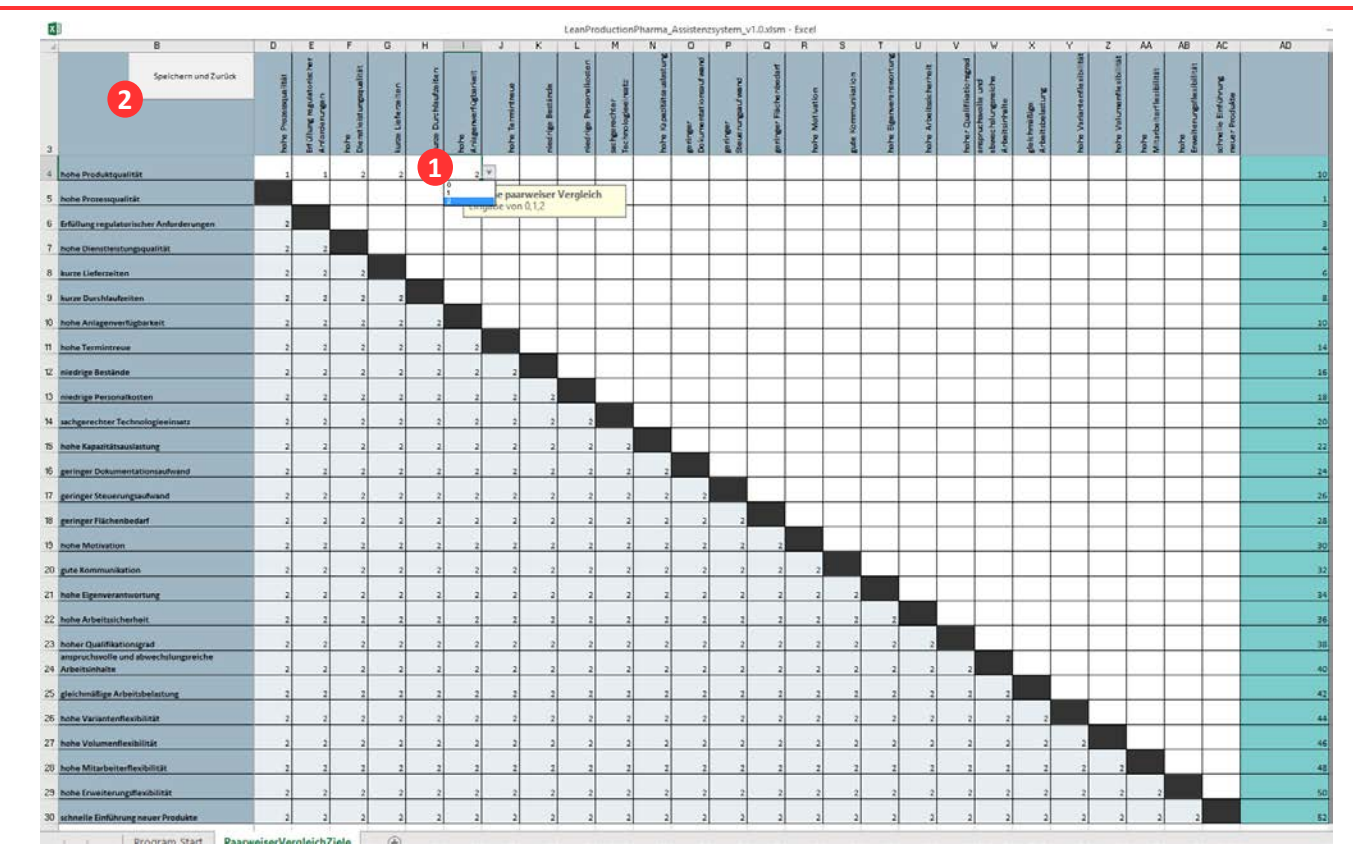

1 Wählen Sie eine Zelle oberhalb der Hauptdiagonalen aus, um die jeweiligen Ziele miteinander zu vergleichen. Wählen Sie aus dem Drop-down Menü, ob das Ziel in der Zeile gegenüber dem Ziel in der Spalte

- weniger wichtig "0",
- gleichwichtig "1" oder
- wichtiger ist "2".

2 Die Einträge unter der Hauptdiagonalen aktualisieren sich automatisch. Wenn alle Ziele miteinander verglichen sind, klicken Sie auf die Schaltfläche "Speichern und Zurück", um die Eingabe zu speichern.

## **Paarweiser Vergleich auf Papier**

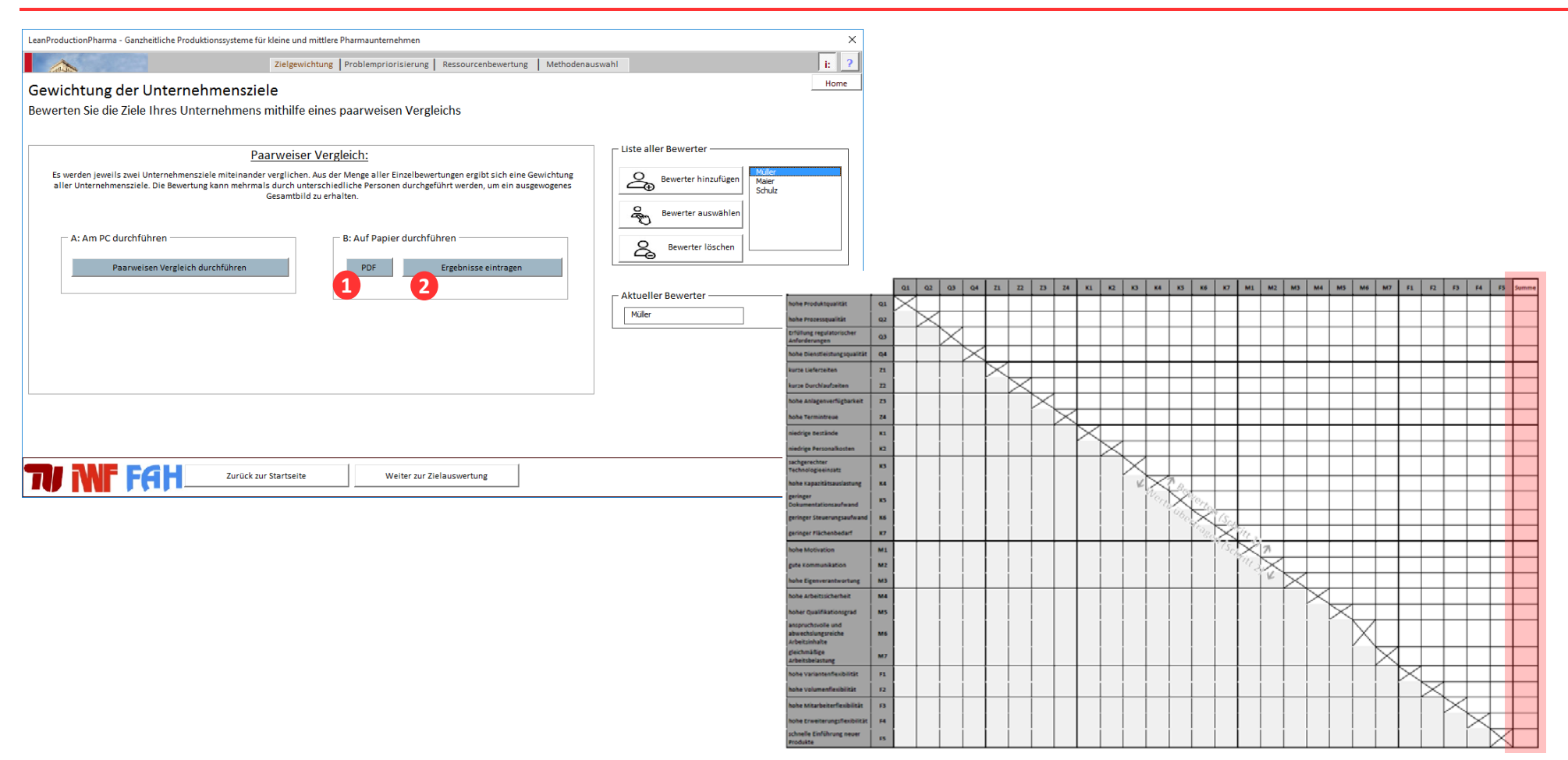

1 Rufen Sie zunächst die A3 PDF-Vorlage auf, indem Sie auf die Schaltfläche "PDF" klicken, und drucken Sie diese aus. Führen Sie den Paarweisen Vergleich entsprechend der Anweisungen auf dem Blatt aus.

2 Füllen Sie die Ergebniszeile aus und klicken Sie in der Eingabemaske die Schaltfläche "Ergebnisse eintragen".

## Paarweiser Vergleich auf Papier: Ergebnisse übertragen

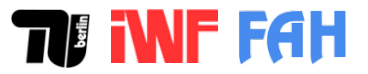

| X Ausschneiden              |                                               | and the second | o norm       | ounder a | e com |         | 0       | 1 0    | 1        | FIER .    |          | - Pie   | B.                                    |        | -      | -     | dbi | ΣAu           | toSumme    |       | A         |         | 0       |    |    |
|-----------------------------|-----------------------------------------------|----------------|--------------|----------|-------|---------|---------|--------|----------|-----------|----------|---------|---------------------------------------|--------|--------|-------|-----|---------------|------------|-------|-----------|---------|---------|----|----|
| Calibn                      | • 11 • A A == • • •                           | Er Textur      | nbruch       |          | Star  | ndard   |         | Red    |          | Air Taha  | elle Zel | Lenform | e e e e e e e e e e e e e e e e e e e | E Fint |        |       |     | Fol           | lbereich • | See   | ZY        | nd Such |         |    |    |
| 💙 Format übertragen 🛛 F K 🛛 |                                               | Uerbor         | iden und zei | ntrieren | . 44  | - 96 00 | 0 768 4 | Format | ierung - | formatier | rén *    | *       | account                               |        | -<br>- | *     | *   | <u>e</u> 1.81 | ichen *    | 1     | Filtern * | Ausw    | ahlen * |    |    |
| wischenablage 🖓             | Schriftart G Au                               | isrichlung     |              |          | 6     | Zahl    |         | 5      |          | Format    | vorlagen | 1       |                                       |        | Z      | ellen |     |               |            | Bearb | peiten    |         |         |    |    |
| • i × √ fx                  |                                               |                |              |          |       |         |         |        |          |           |          |         |                                       |        |        |       |     |               |            |       |           |         |         |    |    |
| 0                           | C                                             | 0 1            | E.           | G        | н     | 1       | 3       | K L    | м        | N         | 0        | р       | q                                     | в      | 5      | T     | U   | ٧             | v          | ж     | Y         | z       | AA      | AB | AC |
| 2 Speichern und Zurück      | Ziele/Summe der Paurveisen Vergleiche:        |                |              |          |       |         |         |        |          |           |          |         |                                       |        |        |       |     |               |            |       |           |         |         |    |    |
|                             | hohe Produktgualität                          |                | Ergebris     | ifekt.   |       |         |         |        |          |           |          |         |                                       |        |        |       |     |               |            |       |           |         |         |    |    |
|                             | hohe Prozessqualität                          | 1              |              |          |       |         |         |        |          |           |          |         |                                       |        |        |       |     |               |            |       |           |         |         |    |    |
|                             | Erföllung regulatorischer Anforderungen       |                |              |          |       |         |         |        |          |           |          |         |                                       |        |        |       |     |               |            |       |           |         |         |    |    |
|                             | hohe Dienstleistungsqualität                  |                |              |          |       |         |         |        |          |           |          |         |                                       |        |        |       |     |               |            |       |           |         |         |    |    |
|                             | kurze Lieferzeiten                            |                |              |          |       |         |         |        |          |           |          |         |                                       |        |        |       |     |               |            |       |           |         |         |    |    |
|                             | kurze Durchlaufzeiten                         |                |              |          |       |         |         |        |          |           |          |         |                                       |        |        |       |     |               |            |       |           |         |         |    |    |
|                             | hohe Anlagenverfügbarkeit                     |                |              |          |       |         |         |        |          |           |          |         |                                       |        |        |       |     |               |            |       |           |         |         |    |    |
|                             | hohe Terminitreue                             |                |              |          |       |         |         |        |          |           |          |         |                                       |        |        |       |     |               |            |       |           |         |         |    |    |
|                             | niedrige Bestände                             |                |              |          |       |         |         |        |          |           |          |         |                                       |        |        |       |     |               |            |       |           |         |         |    |    |
|                             | niedrige Personalkosten                       |                |              |          |       |         |         |        | -        |           |          |         |                                       |        |        |       |     |               |            |       |           |         |         |    |    |
|                             | sachgerechter Technologieeinsatz              |                | _            |          |       |         |         |        | _        |           |          |         |                                       |        |        |       |     |               |            |       |           |         |         |    |    |
|                             | hohe Kapazitätsauslastung                     |                | _            |          | _     | _       |         |        | -        | -         |          |         |                                       |        |        |       |     |               |            |       |           |         |         | _  |    |
|                             | geringer Dokumentations aufv and              |                | _            |          |       |         |         |        | -        |           |          |         |                                       |        |        |       |     |               |            |       |           |         |         |    |    |
|                             | geringer Steuerungs aufwand                   |                | _            |          |       |         |         |        | -        |           |          |         |                                       |        |        |       |     |               |            |       |           |         |         |    |    |
|                             | geringer Flächenbedarf                        |                |              |          |       |         |         |        |          |           |          |         |                                       |        |        |       |     |               |            |       |           |         |         |    |    |
|                             | hohe Motivation                               |                | -            |          | _     | -       | -       |        | -        |           |          |         |                                       |        |        |       |     | _             |            |       |           |         |         | _  |    |
|                             | gute Kommunikation                            |                |              |          |       |         |         |        |          |           |          |         |                                       |        |        |       |     |               |            |       |           |         |         |    |    |
|                             | hohe Eigenverantwortung                       |                |              |          |       |         |         |        |          |           |          |         |                                       |        |        |       |     |               |            |       |           |         |         |    |    |
|                             | hohe Arbeitssicherheit                        |                |              |          |       |         |         |        |          |           |          |         |                                       |        |        |       |     |               |            |       |           |         |         |    |    |
|                             | hoher Qualifikationsgrad                      |                | _            |          |       |         |         |        | -        |           |          |         |                                       |        |        |       |     |               |            |       |           |         |         |    |    |
|                             | anspruchsvolle und abwechslungsreiche Arbeits | sinisalte      |              |          |       |         |         |        |          |           |          |         |                                       |        |        |       |     |               |            |       |           |         |         |    |    |
|                             | gleichmäßige Arbeitsbelastung                 |                |              |          |       |         |         |        | -        |           |          |         |                                       |        |        |       |     |               |            |       |           |         |         |    |    |

- Die Betätigung der Schaltfläche "Ergebnisse eintragen" öffnet eine Tabelle in einem gesonderten Fenster.
- 1 Übertragen Sie die Bewertung in die Ergebnisfelder.
- 2 Durch klicken auf die Schaltfläche "Speichern und Zurück" wird die Eingabe gespeichert und Sie gelangen zurück auf die vorherige Benutzeroberfläche.

#### Gewichtung der Unternehmensziele

#### × LeanProductionPharma - Ganzheitliche Produktionssysteme für kleine und mittlere Pharmaunternehmen (j;) 2 Zielgewichtung Problempriorisierung Ressourcenbewertung Methodenauswahl Home Gewichtung der Unternehmensziele Bewerten Sie die Ziele Ihres Unternehmens mithilfe eines paarweisen Vergleichs Liste aller Bewerter Paarweiser Vergleich: Müller Es werden jeweils zwei Unternehmensziele miteinander verglichen. Aus der Menge aller Einzelbewertungen ergibt sich eine Gewichtung 2 Bewerter hinzufügen aller Unternehmensziele. Die Bewertung kann mehrmals durch unterschiedliche Personen durchgeführt werden, um ein ausgewogenes Schulz Gesamtbild zu erhalten. (A) Bewerter auswählen A: Am PC durchführen B: Auf Papier durchführen දු Bewerter löschen Paarweisen Vergleich durchführen PDF Ergebnisse eintragen 1 Aktueller Bewerter Maier 2 TV INF FAH $\square$ Zurück zur Startseite Weiter zur Zielauswertung

Wiederholen Sie die individuelle Zielbewertung für alle Bewerter. In diesem Beispiel folgt nun die Bewertung von "Maier".

2 Wenn alle Bewerte die Ziele des Unternehmens gewichtet haben, gelangen Sie durch das Klicken auf "Weiter zur Zielbewertung" zum nächsten Schritt.

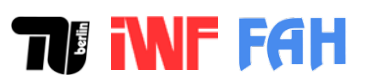

## Finalisierung der Zielgewichtung

#### × LeanProductionPharma - Ganzheitliche Produktionssysteme für kleine und mittlere Pharmaunternehmen i: ? Zielgewichtung Problempriorisierung Ressourcenbewertung Methodenauswahl Home Ergebnis der Zielgewichtung Passen Sie die Gewichtung einzelner Ziele bei Bedarf an П Anpassung der Gewichtung Qualität Zeit Kosten Mitarbeiter 100 der Ziele (%) 90 80 70 60 50 Priorisierung 40 30 20 10 02 2 TV INF FAH Zurück zur Zielbewertung Weiter zur Problempriorisierung Reset

- Hier sind die Einzelbewertungen zusammengeführt und grafisch dargestellt.
- 1 Sie können die Gewichtung einzelner Ziele im nachhinein ändern, indem Sie auf die Schaltfläche "Anpassung der Gewichtung" klicken.
- 2 Durch das Klicken auf die Schaltfläche "Weiter zur Problempriorisierung" wird Ihre Eingabe gespeichert und Sie gelangen zum nächsten Schritt.

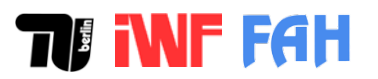

## Finalisierung der Zielgewichtung

## **TFiNFFAH**

| LeanProductionPharma - Ganzheitliche Produktionssysteme für kleine und mittlere Pharmaunternehmen X                                                                                                    |                                                                                                    |                    |                     |                                                                                   |                             |                              |    |    |
|----------------------------------------------------------------------------------------------------|----------------------------------------------------------------------------------------------------|--------------------|---------------------|-----------------------------------------------------------------------------------|-----------------------------|------------------------------|----|----|
|                                                                                                    | Zielgewichtung Proble                                                                                                    | empriorisierung    | Ressourcenbewertung | Methodenauswahl                                                                   |                             |                              | i: | ?  |
| Ergebnis der Zielgewichtung<br>Passen Sie die Gewichtung einzelner Ziele bei                                                                                                    | Bedarf an                                                                                                    |                    |                     |                                                                                   |                             |                              | Ho | me |
| 4 Zur Diagrammübersicht                                                                                                    |                                                                                                    |                    | - Beschreibu        | ng der Unternehmen                                                                | sziele                      |                              |    |    |
| Unternehmensziel<br>hohe Produktqualität<br>hohe Produktqualität<br>hohe Prozessqualität<br>Erfüllung regulatorischer Anforderungen<br>hohe Dienstleistungsqualität<br>kurze Lieferzeiten<br>kurze Durchlaufzeiten<br>hohe Anlagenverfügbarkeit<br>hohe Fermintreue<br>niedrige Bestände<br>niedrige Bestände<br>niedrige Bestände<br>niedrige Personalkosten<br>sachgerechter Technologieeinsatz<br>hohe Kapazitätsauslastung<br>geringer Dokumentationsaufwand<br>geringer Steuerungsaufwand<br>geringer Steuerungsaufwand<br>geringer Flächenbedarf<br>hohe Motivation<br>gute Kommunikation<br>hohe Eigenverantwortung<br>hohe Arbeitssicherheit<br>hoher Qualifikationsgrad<br>anspruchsvolle und abwechslungsreiche Arbeitsin<br>gleichmäßige Arbeitsbelastung<br>hohe Variantenflexibilität | Gewichtung         Kategorie           84 %         Qualität           88 %         Qualität           69 %         Qualität           42 %         Zeit           42 %         Zeit           22 %         Zeit           33 %         Kosten           26 %         Kosten           23 %         Kosten           23 %         Kosten           23 %         Kosten           23 %         Kosten           23 %         Kosten           23 %         Kosten           23 %         Kosten           23 %         Kosten           23 %         Kosten           23 %         Kosten           23 %         Kosten           23 %         Kosten           23 %         Kosten           23 %         Mitarbeiter           26 %         Mitarbeiter           35 %         Mitarbeiter           35 %         Mitarbeiter           35 %         Mitarbeiter           34 %         Flexibilität |                    | Anpassung           | i <u>e istungsqualität</u><br>gen werden gemäß den i<br>it.<br>Zielgewichtung ——— | Kundenerwartungen auf einen | û definierten<br>Û bernehmen |    |    |
|                                                                                                    | lbewertung                                                                                                    | Weiter zur Problen | npriorisierung      |                                                                                   |                             | Reset                        |    | 5  |

- 1 Um die Priorität einzelner Ziele zu erhöhen oder zu senken, wählen die in der Liste der Unternehmensziele das jeweilige Ziel aus.
- 2 Durch den Slider oder das Eingabefeld können Sie die Gewichtung verändern.
- 8 Klicken Sie anschließend auf "Übernehmen".
- Bei Bedarf können Sie sich die Ergebnisse über die Schaltfläche "Zur Diagrammübersicht" erneut grafisch darstellen lassen. Alternativ gelangen Sie über die Schaltfläche "Weiter zur Problempriorisierung" direkt zum nächsten Schritt.

## **Bewertung von Problemen**

# **TFAH**

| LeanProductionPharma - Ganzheitliche Produktionss                                                                                            | systeme für kleine                                        | e und mittlere P                              | harmaunterneh | imen          |                    |                             |                                                          | ×             |                                       |                              |    |
|----------------------------------------------------------------------------------------------------|-----------------------------------------------------------|-----------------------------------------------|---------------|---------------|--------------------|-----------------------------|----------------------------------------------------------|---------------|---------------------------------------|------------------------------|----|
|                                                                                                    | Zie                                                       | lgewichtung                                   | Problempriori | isierung Re   | essourcenbewertung | Methodenauswahl             |                                                          | i: ?          |                                       |                              |    |
| Bewertung von Problemen in<br>Bewerten Sie die aktuell vorhandene                                                                            | <b>m Untern</b><br>en Probleme                            | ehmen<br>anhand de                            | es Fragebo    | gens          |                    |                             |                                                          | Home          |                                       |                              |    |
| überlastete Mitarbeiter                                                                                                    | <b>4</b> 1                                                | 2                                             | 3             | 4             |                    | Liste alle                  | Pr Bewerter<br>Bewerter hinzufügen<br>Bewerter auswählen |               |                                       |                              |    |
| fehlende Fehlerkultur<br>unklare und instabile Prozesse                                                                                      |                                                           |                                               | N             |               |                    | වී<br>වී                    | Bewerter Löschen                                         |               |                                       |                              |    |
| fehlende Nachhaltigkeit von<br>Verbesserungsprojekten<br>kurzfristige Änderungen und Umplanung                                               |                                                           | ঘ                                             |               |               |                    | Aktueller<br>MA 3           | Bewerter                                                 |               |                                       |                              |    |
| hoher Aufwand für Änderungen<br><u>Close</u><br>Die Mitarbeiter sind einem hohen Termindri                                                   | vck ausgesetzt.                                           |                                               |               |               | •                  | Legende<br>4: Pro<br>3: Pro | blem besteht erheblich                                   |               |                                       |                              |    |
| Flüchtigkeitsfehler bzw. Arbeitsunfällen auf<br>Es bleibt keine Zeit für Verbesserungsprojek<br>Der Krankenstand ist hoch (ggf. konkret wege | grund von Unacht<br>ite neben dem Ta<br>en Stress, Überbe | tsamkeit treten<br>igesgeschäft.<br>Hastung). | vermehrt auf. |               |                    | 2: Pro<br>1: Pro            | blem besteht weniger                                     | Name der bewe | :rtenden Person<br>den Namen der bewe | ? $	imes$ rtenden Person ein | n: |
| TV NF FAH                                                                                                    | urück zur Zielgew                                         | ichtung                                       | 5<br>Weiter   | r zur Problem | nauswertung        |                             |                                                          |               | OK                                    | Abbrechen                    | 1  |

- 1 Es müssen im ersten Schritt die teilnehmenden Bewerter angelegt werden. Klicken Sie zunächst auf "Bewerter hinzufügen".
- 2 Es öffnet sich ein zusätzliches Fenster, in welchem Sie den Namen des jeweiligen Bewerters eintragen und mit "OK" bestätigen. Diesen Vorgang wiederholen Sie, bis alle Bewerter angelegt sind. Namen können Sie durch "Bewerter löschen" bei Bedarf wieder entfernen.
- 3 Klicken Sie auf den jeweiligen Namen und anschließend auf "Bewerter auswählen", um den Bewerter zu bestimmen, der anschließend seine individuelle Bewertung der Probleme im Unternehmen eingibt.
- Bewerten Sie alle vorgegebenen Probleme, indem Sie die Haken in den entsprechenden Feldern setzen. Durch das Klicken auf das jeweilige Problem werden typische Symptome angezeigt.
- 5 Wiederholen Sie Bewertung für alle Bewerter und gehen Sie anschließend über die Schaltfläche "Weiter zur Problemauswertung" zum nächsten Schritt.

## **Priorisierung von Problemen**

# **TFAH**

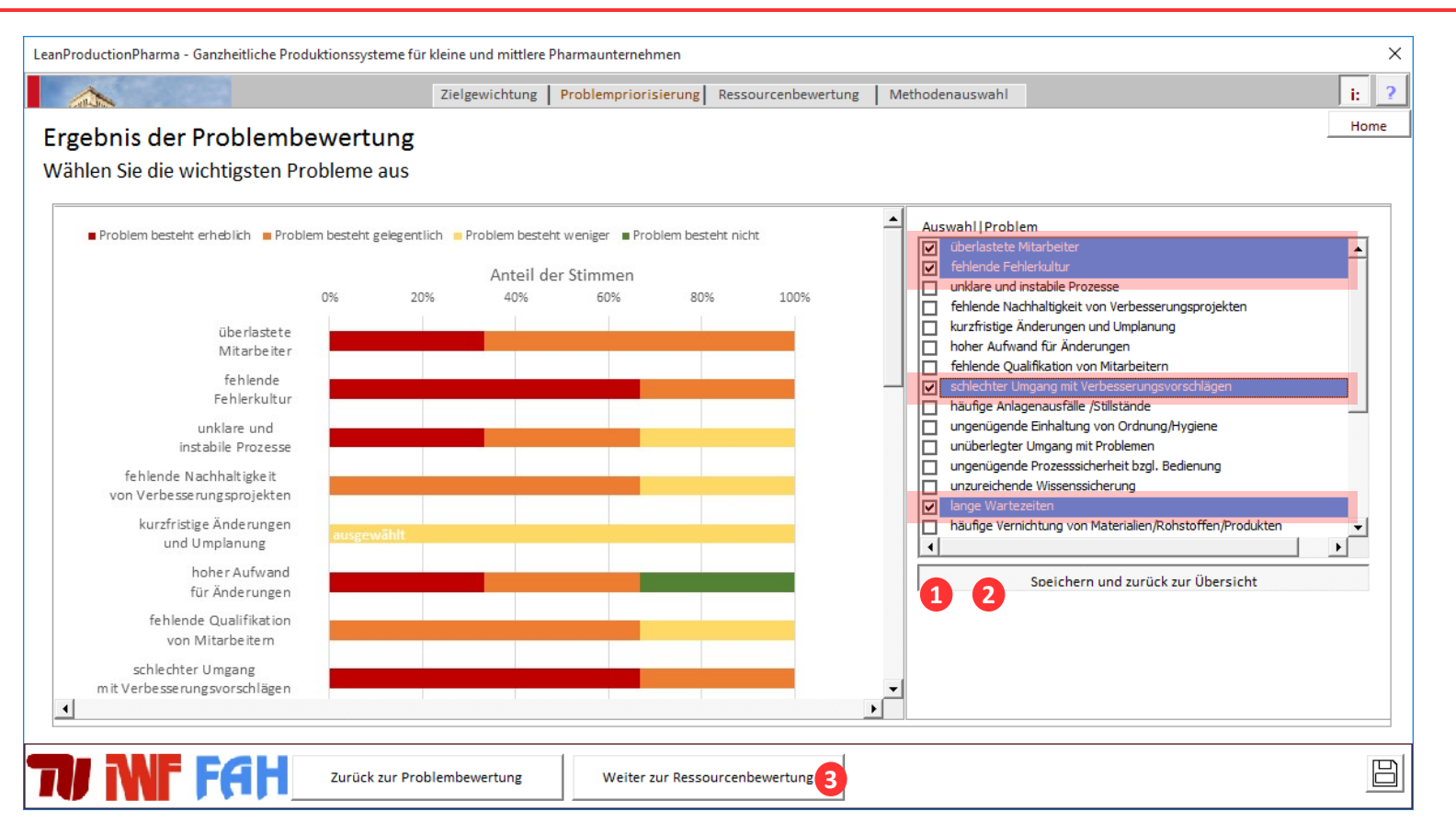

- Die Einzelbewertungen werden zusammengeführt und grafisch dargestellt. Es müssen nun die wichtigsten Probleme priorisiert werden.
- 1 Klicken Sie auf die Schaltfläche "Problemauswahl ändern" und markieren Sie anschließend die zu priorisierenden Probleme, indem Sie einen Haken bei dem gewünschten Problem setzen.
- 2 Bestätigen Sie die aktuelle Priorisierung durch die Schaltfläche "Speichern und zurück zur Übersicht".
- 3 Durch das Klicken auf "Weiter zu Ressourcenbewertung" gelangen Sie zum nächsten Schritt.

#### Aufnahme der vorhandenen Ressourcen

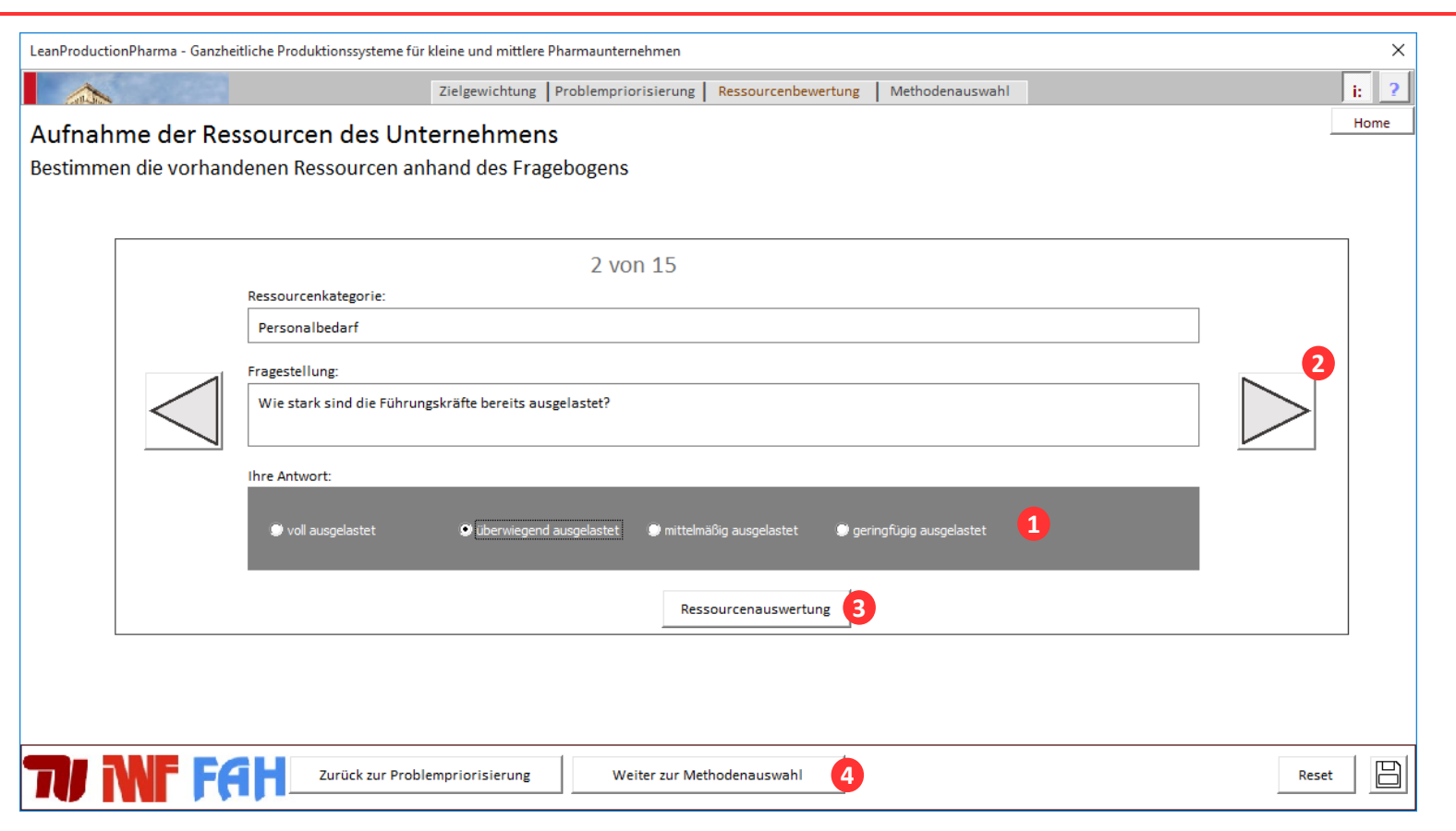

- 1 Beantworten Sie die jeweilige Frage bezogen auf die in Ihrem Unternehmen vorhandenen Ressourcen.
- 2 Durch die Pfeile am linken und rechten Rand gelangen Sie zur vorherigen bzw. nächsten Frage. Insgesamt gibt es 15 Fragen.
- 3 Über die Schaltfläche "Ressourcenauswertung" können Sie sich das Ergebnis darstellen lassen.
- **4** Durch das Klicken auf "Weiter zur Methodenauswahl" gelangen Sie zum nächsten Schritt.

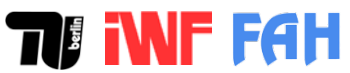

## **Iterative Methodenauswahl**

#### Х LeanProductionPharma - Ganzheitliche Produktionssysteme für kleine und mittlere Pharmaunternehmen i: 2 Zielgewichtung Problempriorisierung Ressourcenbewertung Methodenauswahl Home Auswahl von Methoden Wählen Sie geeignete Methoden auf Basis der generierten Vorauswahl 2 Ziel- und Problembeitrag Ressourcenabgleich Alternativen Aktuelle Methodenauswahl Methodenname Rang Kurzbeschreibung der Methoden Dedizierte Anlagen 1 Virtuelle Zellen 5S (Standardisierung) Methodenblatt anzeigen Prozessstandardisierung 4 Es soll ein übersichtlicher und geordneter Arbeitsplatz geschaffen und Low Cost Automation langfristig erhalten werden. Autonome Instandhaltung 6 Basismethode, Auswahl empfohlen Schnellrüsten 7 Swim Lane Diagramm 8 5xWarum 9 Die Methode unterstützt folgende Ziele und Probleme A3-Methode 10 Ursache-Wirkungs-Diagramm 11 Unterstützt folgende Ziele: Beeinflusst folgende Probleme: Problemlösungsprozess 12 hohe Prozessoualität ungenügende Einhaltung von Ordnung/Hygiene Eskalationsmanagement 13 Erfüllung regulatorischer Anforderungen fehlende nutzbare Flächen Fehlerbaumanalyse 14 niedrige Bestände Personaleinsatzplanung 15 geringer Flächenbedarf Shopfloor Management 20 hohe Arbeitssicherheit Verschwendungsbewertung 49 hohe Mitarbeiterflexibilität Problem- & Zielgewichtung Zielgewichtung Problemgewichtung Methodenauswah ▶ 50% 50% ┥ aktualisieren Legende **TOP 15** Weitere ausgewählte Methoden Gesamt Methodenübersicht (Methoden anpassen) **II INF FA**H Zurück zur Ressourcenbewertung Konfiguration speichern Exkurs: Visuelle Darstellung 3 Reset

- Auf Basis der zuvor getätigten Eingaben wird automatisch eine Liste passender Methoden generiert (15 Methoden + Basismethoden). Diese Liste sollte nun geprüft und ggf. aktualisiert werden.
- U Klicken Sie die Schaltfläche "Gesamte Methodenübersicht". Sie können nun einzelne Methoden hinzufügen und entfernen.
- 2 Unter den Reitern "Ziel- und Problembeitrag", "Ressourcenabgleich" und "Alternativen" werden zusätzlich hilfreiche Informationen zu den Methoden dargestellt.
- 3 Durch das Klicken auf "Konfiguration speichern" wird die Methodenauswahl abgeschlossen und Sie gelangen zurück zur Startseite.

# TI INF FAH

## **Iterative Methodenauswahl: Ziel- und Problembeitrag**

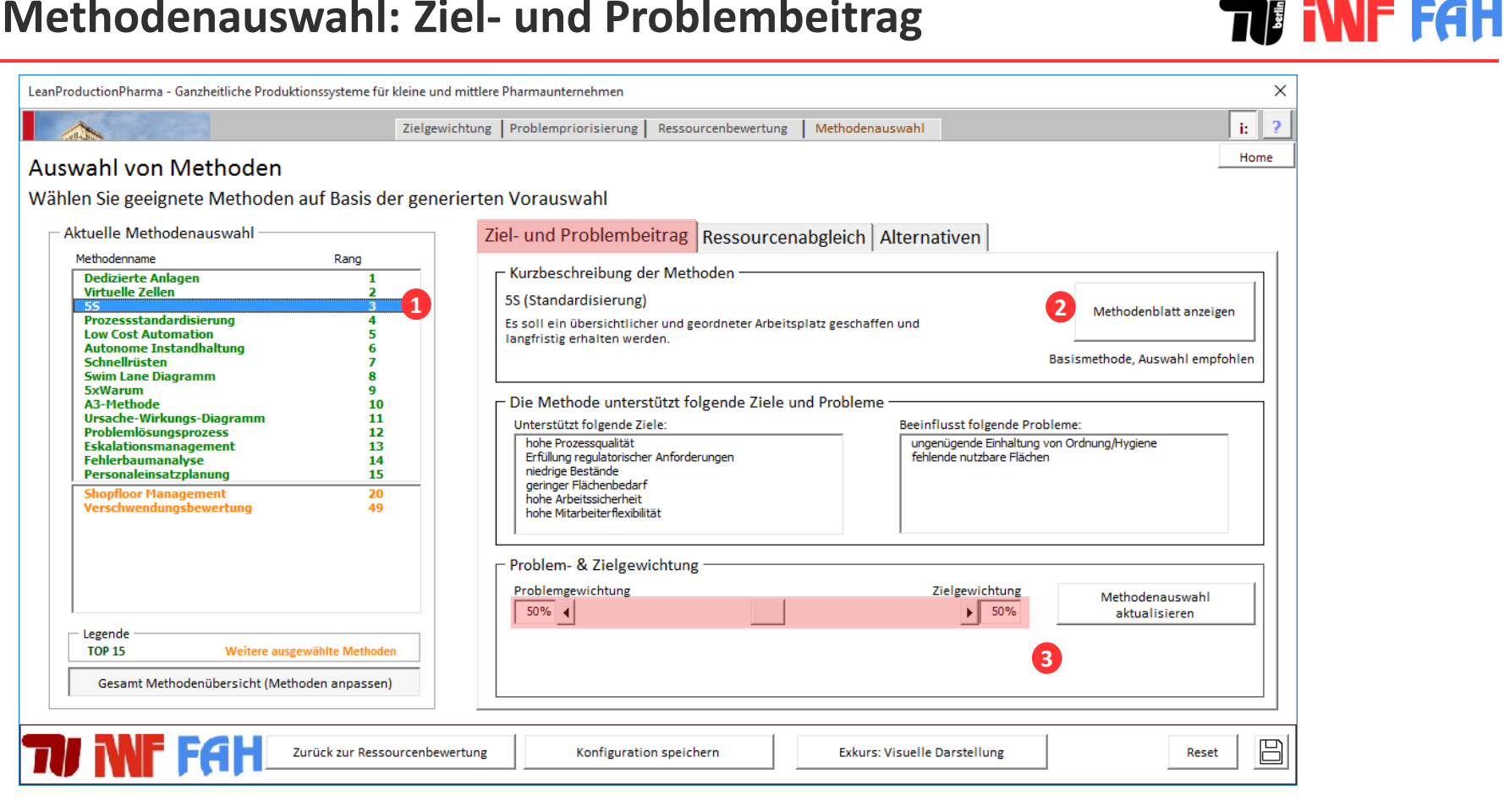

- Wählen Sie eine Methoden aus. Es werden nun eine Kurzbeschreibung sowie durch die Methoden unterstützte Ziele und Probleme angezeigt.
- Über die Schaltfläche "Methodenblatt anzeigen" können Sie sich die detaillierte Beschreibung der Methode im Methodenkatalog als PDF 2 aufrufen.
- 3 Die Ziele und Probleme fließen zu je 50% in die automatische Generierung der Methodenliste ein. Sie können diese Gewichtung bei Bedarf über den Slider oder das Eingabefeld anpassen. Wenn Sie die Schaltfläche "Methodenauswahl aktualisieren" klicken, wird die Methodenliste mit den aktualisierten Einstellung neu generiert.

## **Iterative Methodenauswahl: Abgleich von Ressourcen**

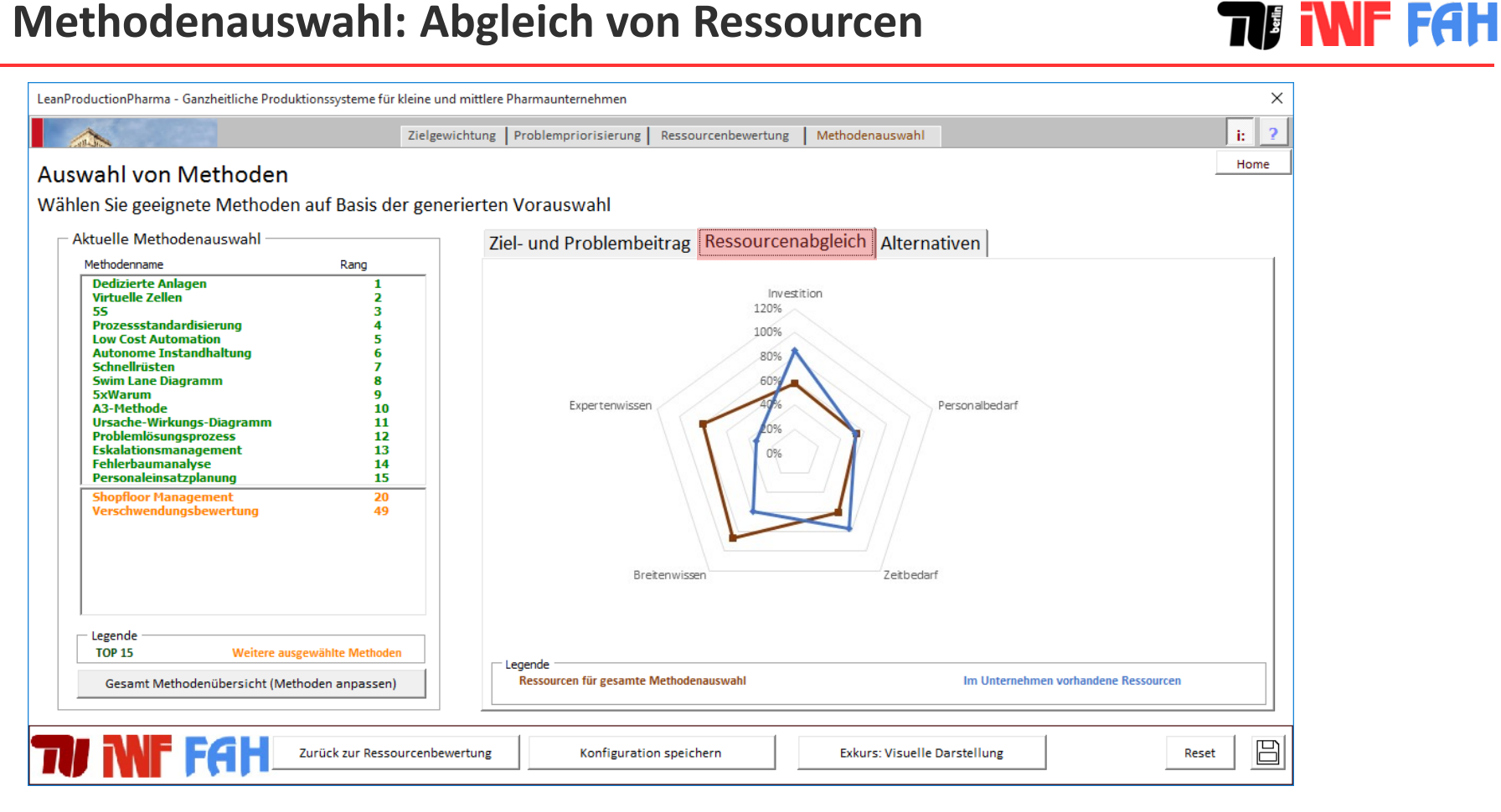

- Die im Unternehmen vorhandenen Ressourcen (blau) werden mit den für die Implementierung erforderlichen Ressourcen (rot) verglichen.
- Empfehlung für eine deutliche Differenz: Wählen Sie weniger Methoden aus oder planen Sie einen zusätzlichen Bedarf für die entsprechenden Ressourcen ein.

#### Iterative Methodenauswahl: Alternative Methoden

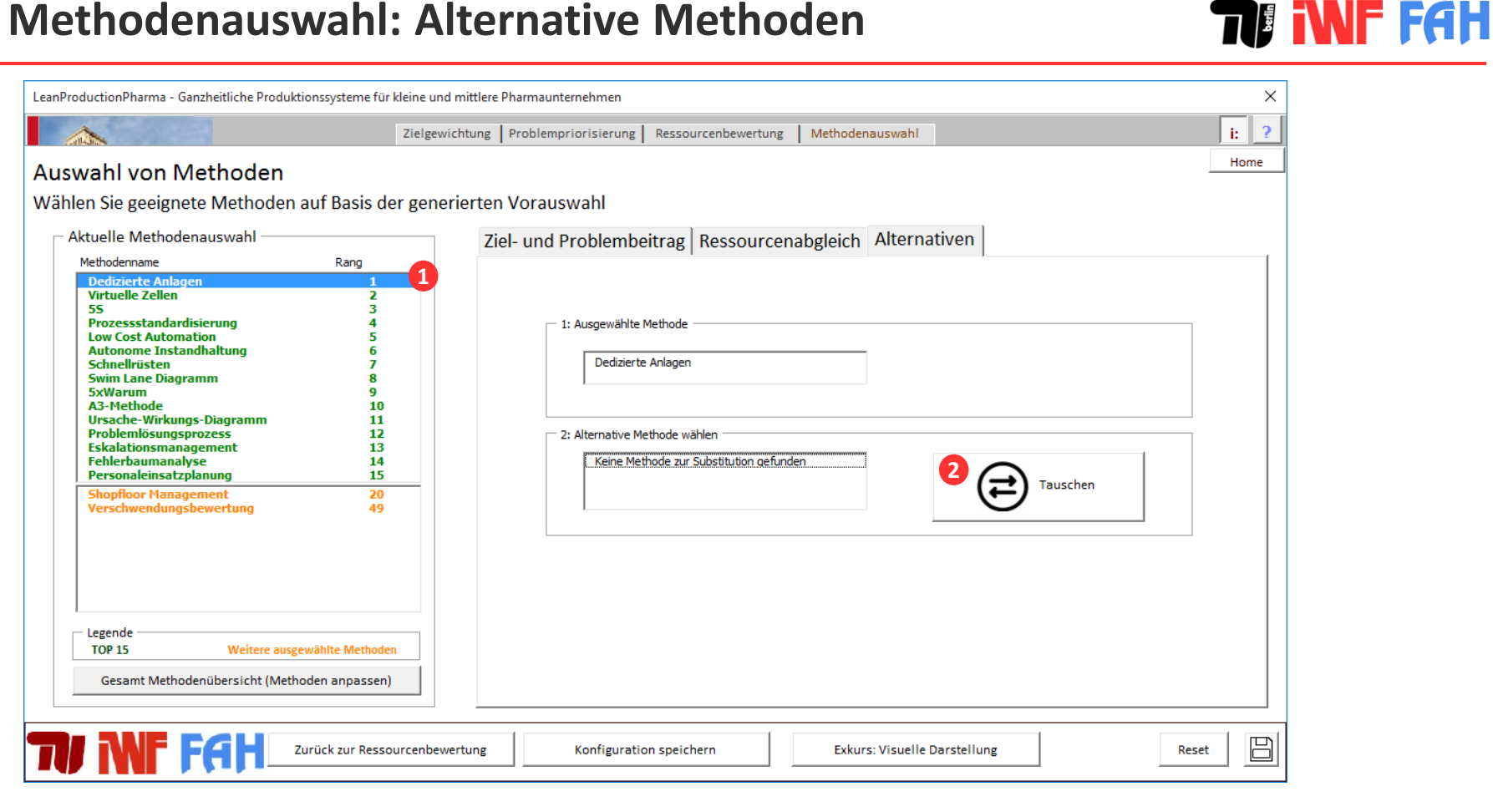

- 1 Wählen Sie eine Methode aus. Falls im Methodenkatalog eine alternative Methode hinterlegt ist, mit der die ausgewählte Methode substituiert werden kann, wird diese angezeigt. Sie können so Redundanzen in der Methodenliste identifizieren.
- 2 Klicken Sie auf die Schaltfläche "Tauschen", wenn Sie die ausgewählte Methode mit der alternativen Methoden tauschen möchten. Dies kann sinnvoll sein, wenn die Alternative für eine spezifische Situation besser geeignet ist.

- Einführung und Start
- Konfiguration
- Implementierungsplanung
- Methodenkatalog
- ► Kontaktinformationen

## Ziel der Implementierungsplanung

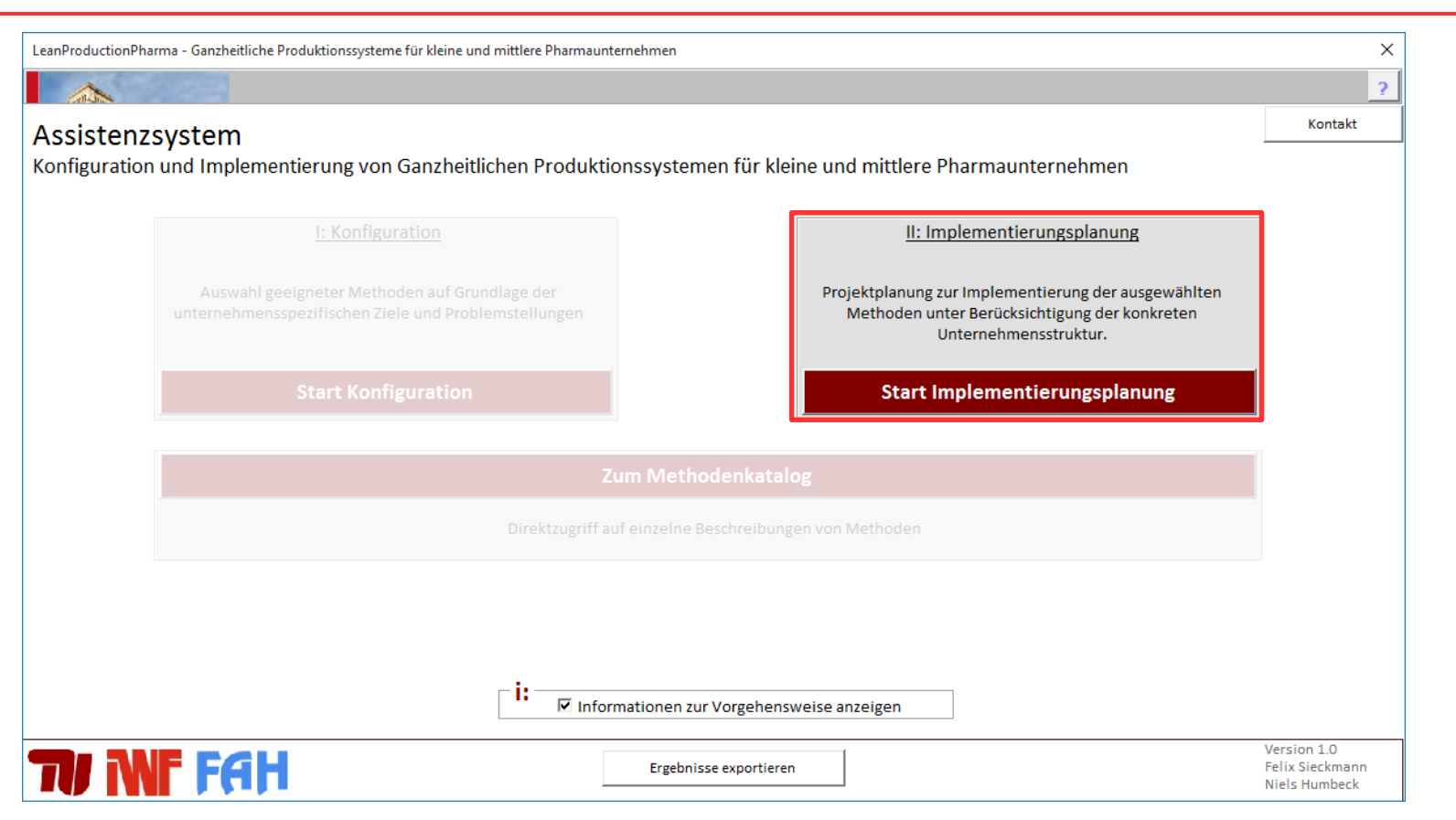

- Das Ziel der Implementierungsplanung ist die strukturierte Einführung der zuvor ausgewählten Methoden in das Unternehmen. Dies erfolgt auf Basis des aktuellen Ist-Zustands im Unternehmen.
- Das Ergebnis der Implementierungsplanung ist ein auf das Unternehmen abgestimmter Projektplan.

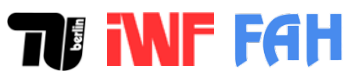

## Umfang der Implementierung definieren

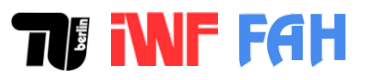

| LeanProductionPharma - Ganzheitliche Produktionssysteme               | für kleine und mittlere Pharmaunternehmen     |                    |                   |          | ×     |
|-----------------------------------------------------------------------|-----------------------------------------------|--------------------|-------------------|----------|-------|
| Umfa                                                                  | ang Ist-/Ziel-Zustand                         | Reihenfolge        | Pilotprojekt Proj | jektplan | i: ?  |
| Umfang der Implementierung<br>Legen Sie fest, in welchen Unternehmens | : Prozesse<br>bereichen das GPS eingeführt we | erden soll         |                   |          | Home  |
| Führungsprozesse                                                      | Projektmanagement                             |                    |                   |          |       |
| Wirkstoffherstellung                                                  | Formulierung                                  | Verpackung         |                   |          |       |
| Unterstützungsprozesse                                                |                                               |                    |                   |          |       |
| Qualitätsmanagement                                                   | Logistik                                      | Instandhaltung     |                   |          |       |
| Facility Management                                                   | Arbeits- und Umweltsicherheit                 | Personalmanagement |                   |          |       |
|                                                                       |                                               |                    |                   |          |       |
| TV INF FAH                                                            | 2 Weiter zu anzuv                             | vendenden Methoden |                   |          | Reset |

- 1 Definieren Sie die Unternehmensbereiche, in die das GPS eingeführt werden soll. Sie können in die Freitextfelder neue Bereiche eintragen sowie die voreingestellten Benennungen anpassen oder entfernen.
- 2 Sobald Sie alle Bereiche festgelegt haben, gelangen Sie über die Schaltfläche "Weiter zu anzuwendenden Methode" zum nächsten Schritt.

## Umfang der Implementierung definieren

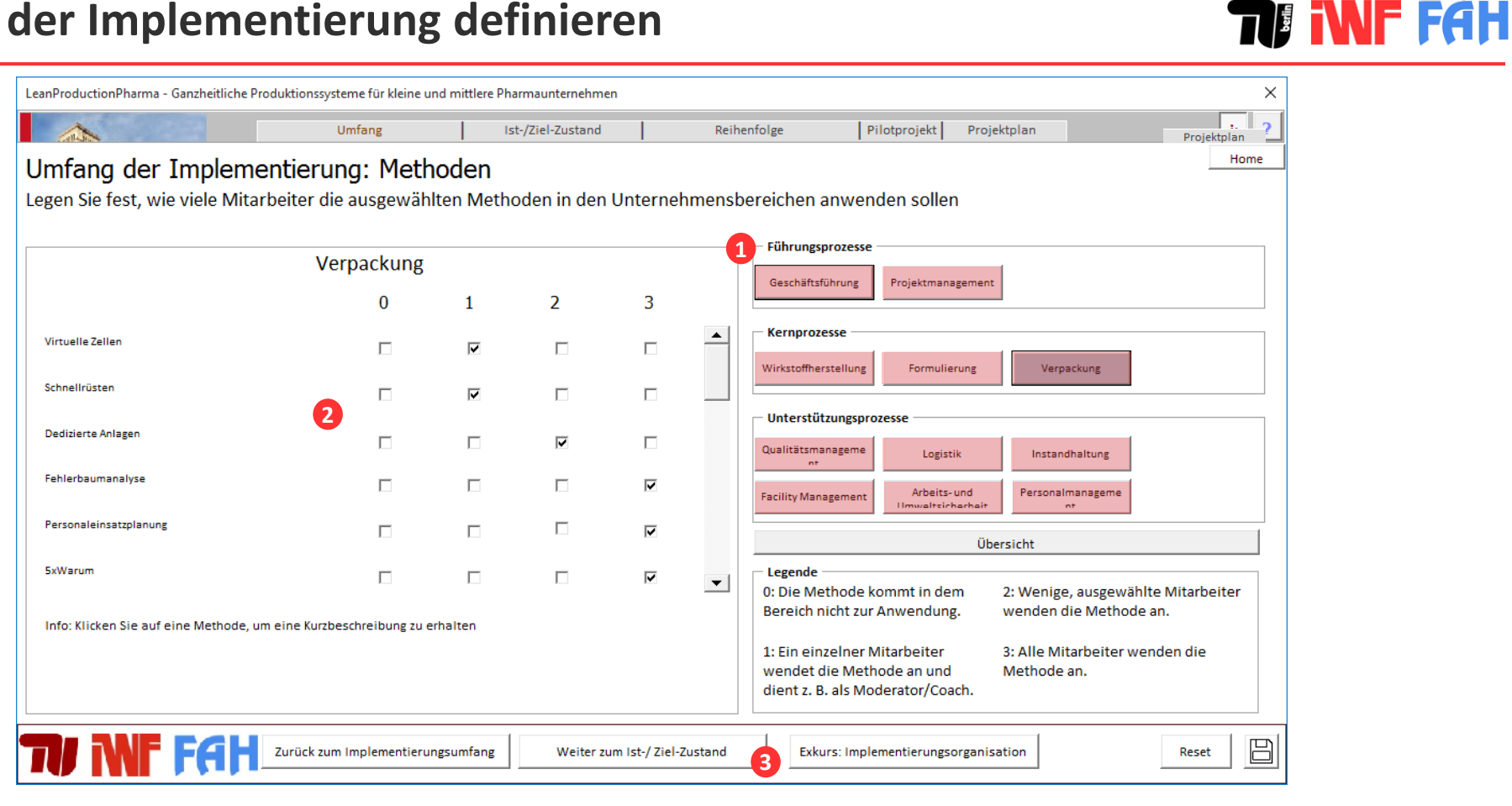

- Wählen Sie einen Unternehmensbereich aus.
- Legen Sie für alle aufgelisteten Methoden fest, in welchem Maße die Methoden in dem Bereich angewendet werden sollen. 2
- Wiederholen Sie Bewertung für alle Unternehmensbereiche und gehen Sie anschließend über die Schaltfläche "Weiter zum Ist-/Zielzustand" 3 zum nächsten Schritt.

## **Ist-Zustand bewerten**

| LeanProductionPharma - Ganzheitliche                                                                                                    | eanProductionPharma - Ganzheitliche Produktionssysteme für kleine und mittlere Pharmaunternehmen X |                        |                        |                   |                                                                  |           |                                                                                                    |  |  |  |
|----------------------------------------------------------------------------------------------------|----------------------------------------------------------------------------------------------------|------------------------|------------------------|-------------------|------------------------------------------------------------------|-----------|----------------------------------------------------------------------------------------------------|--|--|--|
|                                                                                                    | Umfan                                                                                              | g                      | Ist-/Zi                | el-Zustand        |                                                                  | Reihe     | enfolge Pilotprojekt Projektplan i: ?                                                               |  |  |  |
| Bestimmung des Is<br>Bewerten Sie den Ist-Zusta                                                                                                    | t- und Ziel-<br>nd bzgl. der Mo                                                                    | Zustance<br>ethoden in | <b>les</b><br>den Unte | en und            | Home<br>legen Sie anschließend den gewünschten Ziel-Zustand fest |           |                                                                                                    |  |  |  |
|                                                                                                    |                                                                                                    |                        |                        |                   |                                                                  |           | 1. Schritt auswählen           1           Ist-Zustand           Ziel-Zustand           GAP-Analyse |  |  |  |
|                                                                                                    | 1                                                                                                  | 2                      | 3                      | 4                 | 5                                                                |           | Geschäftsprozesse                                                                                   |  |  |  |
| Virtuelle Zellen                                                                                                    |                                                                                                    | V                      |                        |                   |                                                                  |           | Geschäftsführung Projektmanagement                                                                  |  |  |  |
| Schnellrüsten                                                                                                    |                                                                                                    |                        |                        |                   |                                                                  |           | Kernprozesse 2                                                                                      |  |  |  |
| Dedizierte Anlagen                                                                                                    |                                                                                                    | V                      |                        |                   |                                                                  |           | Wirkstoffherstellung Formulierung Verpackung                                                        |  |  |  |
| Fehlerbaumanalyse                                                                                                    |                                                                                                    |                        |                        |                   |                                                                  |           | Unterstützungsprozesse<br>Qualitätsmanageme Logistik Instandhaltung                                 |  |  |  |
| Personaleinsatzplanung                                                                                                    |                                                                                                    | V                      |                        |                   |                                                                  |           | Facility Management Arbeits- und Personalmanageme                                                   |  |  |  |
| 5xWarum                                                                                                    |                                                                                                    | V                      |                        |                   |                                                                  | •         | Legende                                                                                             |  |  |  |
| <ul> <li>**Klicken Sie auf den Namen der Methode, um die Intensität der Einführung dieser Methode in dem ausgewählten Bereich zu erhalten</li> <li>2: Pilotumsetzung: Erfordernis verstanden, Ziele und Vorgehen definiert, erste Standards</li> <li>3: Breite Umsetzung: Rollout der Standards</li> <li>4: Selbstständig Anwendung: Vollständige Anwendung der Standards</li> <li>5: Kontinuierliche Weiterentwicklung: Übertragung auf neue Aufgabenbereiche</li> </ul> |                                                                                                    |                        |                        |                   |                                                                  |           |                                                                                                    |  |  |  |
| <b>TU INF FAH</b>                                                                                                    | Zurück zum Imple                                                                                   | ementierungsu          | mfang W                | eiter zur Impleme | entierung                                                        | sreihenfo | lge Exkurs: Qualifizierungsmaßnahmen Reset                                                          |  |  |  |

- 1 Wählen Sie zunächst die Schaltfläche "Ist-Zustand" aus.
- 2 Wählen Sie durch Klicken auf die jeweilige Schaltfläche einen Unternehmensbereich aus.
- Bewerten Sie, wie gut die aufgelisteten Methoden bereits in dem Unternehmensbereich angewendet werden.
- Wiederholen Sie Bewertung f
  ür alle Unternehmensbereiche.

## **Ziel-Zustand definieren**

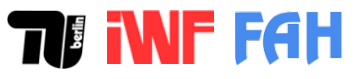

| LeanProductionPharma - Ganzheitliche F | eanProductionPharma - Ganzheitliche Produktionssysteme für kleine und mittlere Pharmaunternehmen X |                 |               |                   |           |            |                                                                                              |  |  |  |  |
|----------------------------------------|----------------------------------------------------------------------------------------------------|-----------------|---------------|-------------------|-----------|------------|----------------------------------------------------------------------------------------------|--|--|--|--|
|                                        | Umfan                                                                                              | g               | Ist-/Zi       | iel-Zustand       |           | Reihe      | nfolge Pilotprojekt Projektplan i: ?                                                         |  |  |  |  |
| Bestimmung des Ist                     | t- und Ziel-                                                                                       | Zustand         | des           |                   |           |            | Home                                                                                         |  |  |  |  |
| Bewerten Sie den Ist-Zusta             | nd bzgl. der Me                                                                                    | ethoden in      | den Unte      | rnehmensb         | ereiche   | en und l   | egen Sie anschließend den gewünschten Ziel-Zustand fest                                      |  |  |  |  |
|                                        |                                                                                                    |                 |               |                   |           |            | - 1 Schritt auswählen                                                                        |  |  |  |  |
|                                        |                                                                                                    |                 |               |                   |           |            | Ist-Zustand 1 Ziel-Zustand 4 GAP-Analyse                                                     |  |  |  |  |
|                                        |                                                                                                    | 2               | 2             |                   | -         |            | 2. Bereich wählen                                                                            |  |  |  |  |
| Virtuelle Zellen                       | 1                                                                                                  | 2               | 3             | 4                 | 5         |            | Geschäftsprozesse                                                                            |  |  |  |  |
| Virtuelle Zenen                        | I                                                                                                  |                 | V             |                   |           |            | Geschäftsführung Projektmanagement                                                           |  |  |  |  |
| Schnellrüsten                          |                                                                                                    |                 |               | V                 |           |            | Kernprozesse 2                                                                               |  |  |  |  |
|                                        |                                                                                                    | _               | _             |                   |           |            | Wirkstoffherstellung Formulierung Verpackung                                                 |  |  |  |  |
| Dedizierte Anlagen                     |                                                                                                    |                 | 2             |                   |           |            |                                                                                              |  |  |  |  |
| Fehlerbaumanalyse                      |                                                                                                    | E               |               |                   |           |            | Unterstützungsprozesse                                                                       |  |  |  |  |
|                                        |                                                                                                    |                 |               |                   |           |            | nt Logistik Instandhaltung                                                                   |  |  |  |  |
| Personaleinsatzplanung                 |                                                                                                    |                 | V             |                   |           |            | Facility Management Arbeits- und Personalmanageme                                            |  |  |  |  |
| 5xWarum                                |                                                                                                    |                 |               |                   |           | -          |                                                                                              |  |  |  |  |
|                                        | 1                                                                                                  | P               | ·•            |                   |           |            | Legende<br>1: Improvisation: Zielsetzung nicht klar, Prozesse nicht definiert und beherrscht |  |  |  |  |
| **Klicken Sie auf den Namen der N      | lethode, um die Inte                                                                               | nsität der Einf | ührung dieser | r Methode in dem  | ı         |            | 2: Pilotumsetzung: Erfordernis verstanden, Ziele und Vorgehen definiert, erste Standards     |  |  |  |  |
| ausgewählten Bereich zu erhalten       |                                                                                                    |                 |               |                   |           |            | 3: Breite Umsetzung: Rollout der Standards                                                   |  |  |  |  |
|                                        |                                                                                                    |                 |               |                   |           |            | 4: Selbstständig Anwendung: Vollständige Anwendung der Standards                             |  |  |  |  |
| •                                      |                                                                                                    |                 |               |                   |           | Þ          | 5: Kontinuierliche Weiterentwicklung: Übertragung auf neue Aufgabenbereiche                  |  |  |  |  |
| TV NF FAH                              | Zurück zum Imple                                                                                   | ementierungsu   | mfang W       | eiter zur Impleme | entierung | sreihenfol | ge Exkurs: Qualifizierungsmaßnahmen Reset                                                    |  |  |  |  |

- 1 Wählen Sie nach Abschluss der Bewertung des Ist-Zustandes die Schaltfläche "Ziel-Zustand" aus.
- 2 Wählen Sie durch Klicken auf die jeweilige Schaltfläche einen Unternehmensbereich aus.
- 3 Legen Sie fest, wie gut die aufgelisteten Methoden nach Abschluss der Implementierung in dem Unternehmensbereich angewendet werden sollen. Der zuvor bereits bewertete Ist-Zustand ist grau hinterlegt. Wiederholen Sie die Punkte 2 und 3 für alle Unternehmensbereiche.
- A Sie können sich eine Übersicht zu den Lücken zwischen dem Ist- und Ziel-Zustand über die Schaltfläche "GAP-Analyse" anzeigen lassen.
- 5 Durch das Klicken auf "Weiter zur Implementierungsreihenfolge" gelangen Sie zum nächsten Schritt.

#### Reihenfolge der Implementierung bestimmen

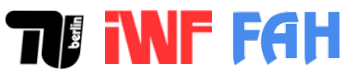

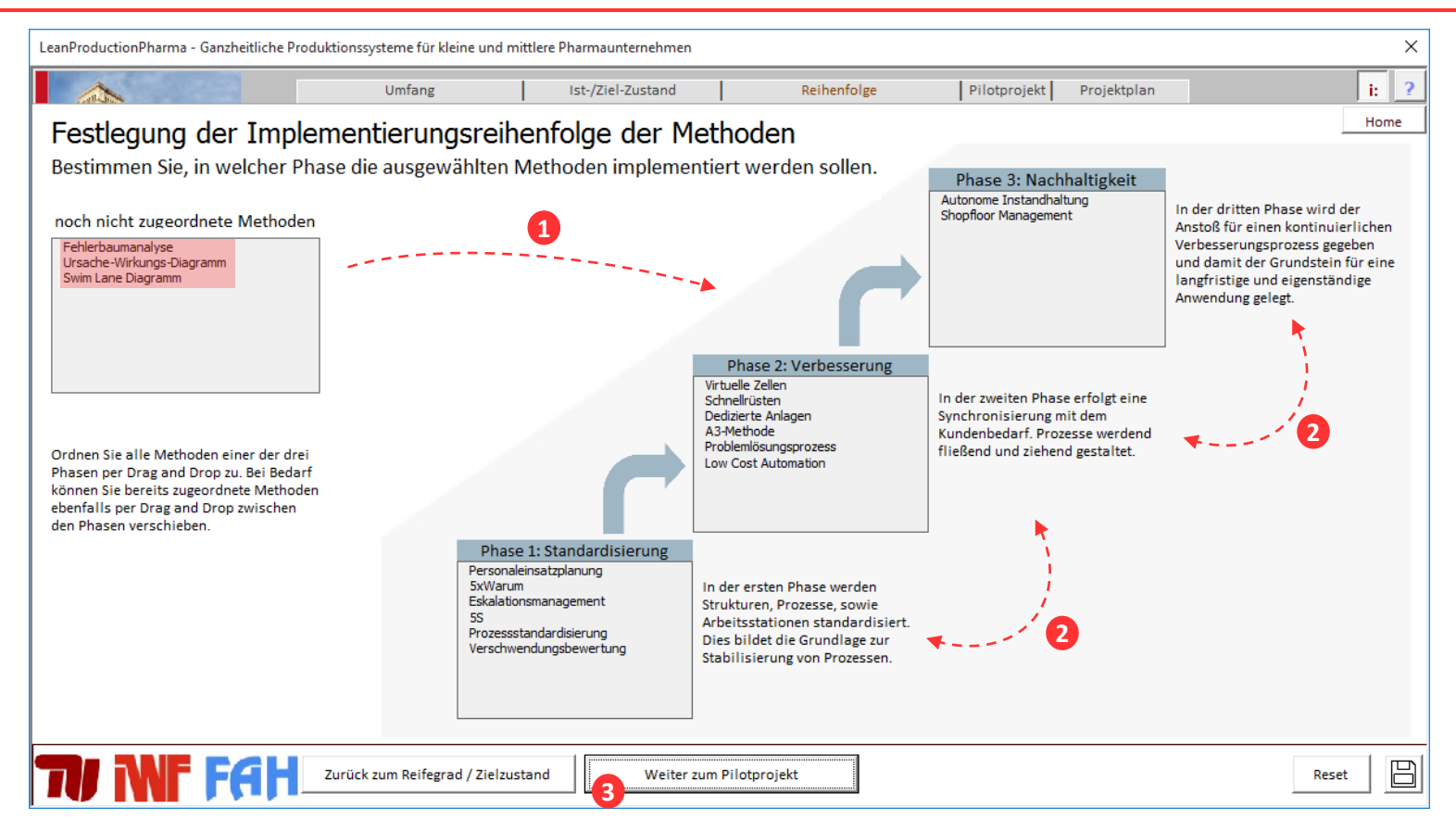

- Die ausgewählten Methoden werden automatisch geeigneten Implementierungsphasen zugeordnet.
- 1 Einige Methoden können bedarfsorientiert eingeführt werden und sind daher noch nicht zugeordnet. Ordnen Sie diese Methoden per Drag-anddrop einer Phase zu.
- 2 Ändern Sie bei Bedarf die Zuordnung der Methoden zu den einzelnen Phasen ebenfalls per Drag-and-drop.
- **3** Durch das Klicken auf "Weiter zum Pilotprojekt" gelangen Sie zum nächsten Schritt.

## Pilotprojekt definieren

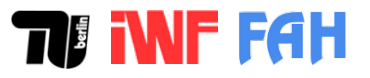

| LeanProductionPharma - Ganzheitliche | Produktionssysteme für kleine und mi | ttlere Pharmaunternehmen          |                                                                                                    |              |             | ×     |
|--------------------------------------|--------------------------------------|-----------------------------------|----------------------------------------------------------------------------------------------------|--------------|-------------|-------|
|                                      | Umfang                               | Ist-/Ziel-Zustand                 | Reihenfolge                                                                                                 | Pilotprojekt | Projektplan | i: ?  |
| Bestimmung des F                     | Pilotprojektes                       |                                   |                                                                                                    |              |             | Home  |
| Legen Sie den Bereich un             | d Umfang des Pilotprojekte           | es fest.                          |                                                                                                    |              |             |       |
|                                      |                                      | 1 [For<br>2 2: In<br>2 3: Du<br>3 | ereich festlegen<br>mulierung<br>halt spezifizieren<br>pressung und Kapselung<br>auer festlegen<br>v Monate |              |             |       |
| TU NF FAL                            | Zurück zur Implementierungsreihe     | mfolge Weiter zur P               | rojektplanung                                                                                               |              |             | Reset |

- 1 Wählen Sie aus dem Drop-down Menü den Unternehmensbereich, in welchem das Pilotprojekt stattfinden soll.
- 2 Tragen Sie den Inhalt bzw. den Teilbereich des Pilotprojektes in das Freitextfeld ein.
- **3** Wählen Sie eine geplante Dauer aus dem Drop-down Menü.
- **4** Durch das Klicken auf "Weiter zur Projektplanung" gelangen Sie zum nächsten Schritt.

## Einführungskonzept wählen

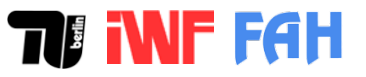

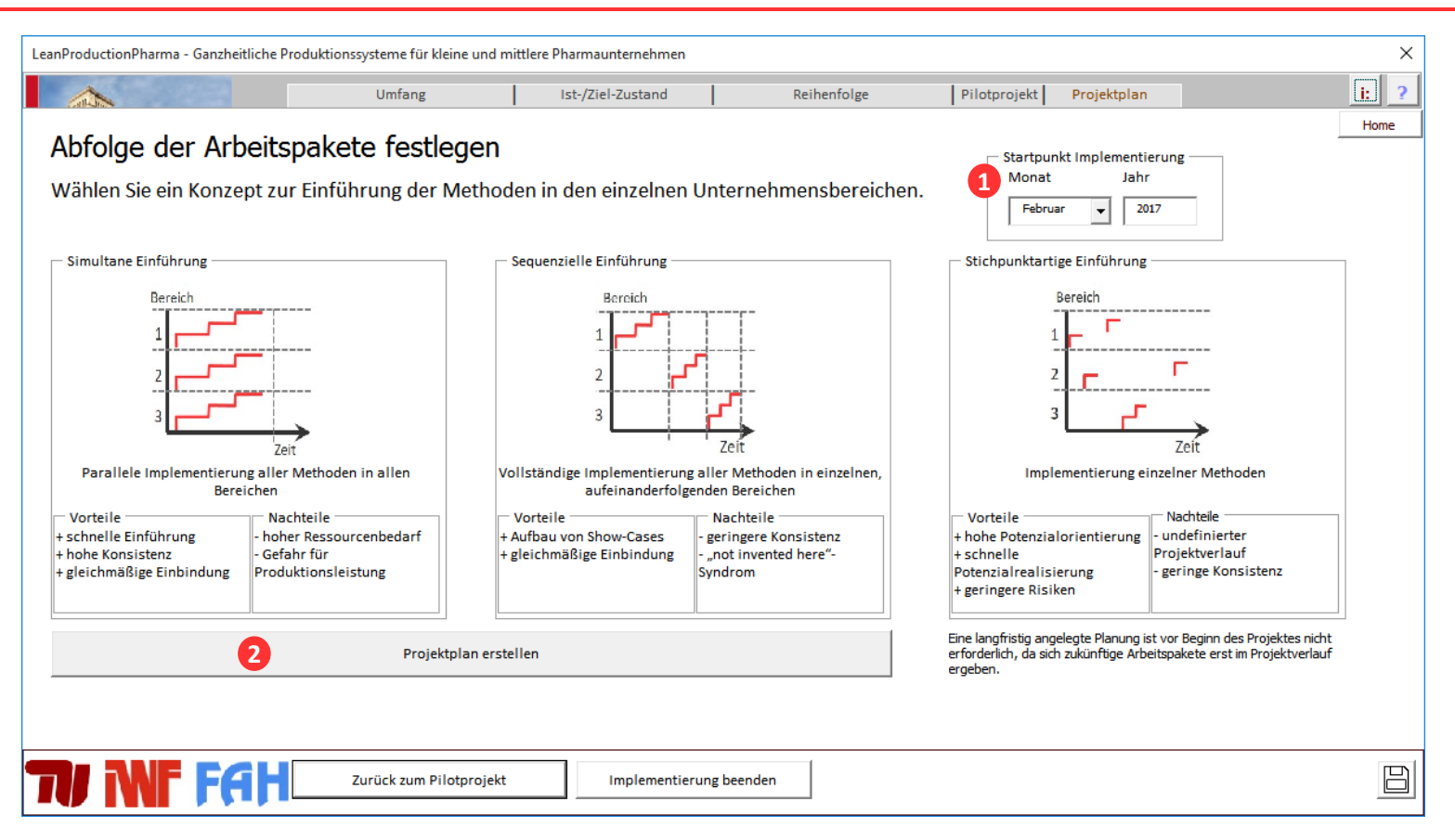

- 1 Stellen Sie den Startzeitpunkt des Implementierungsprojektes über die Drop-down Liste und das Textfeld ein.
- 2 Falls das GPS simultan und/oder sequenziell eingeführt werden soll, klicken Sie auf die Schaltfläche "Projektplan erstellen". Es öffnet sich ein neues Fenster.

## Projektplan erstellen

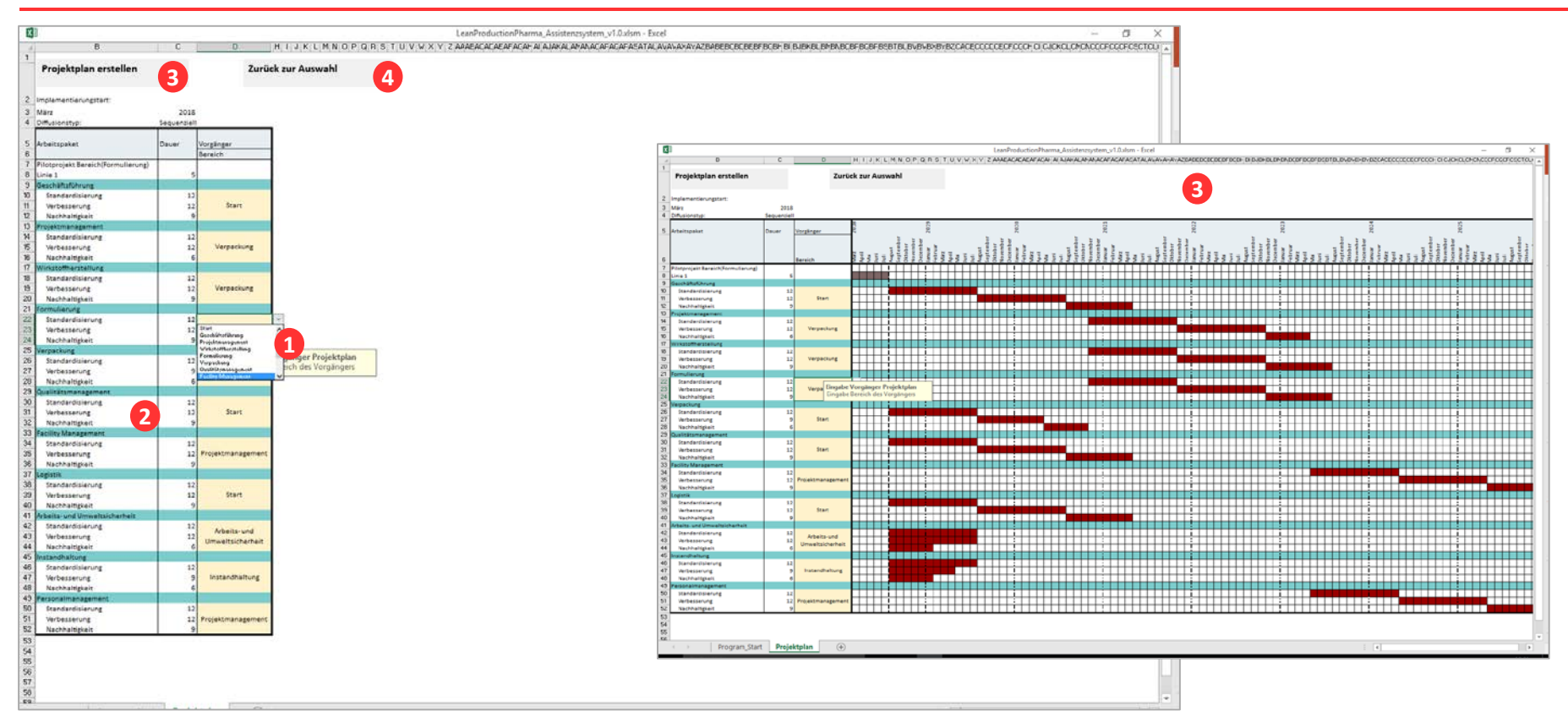

- Wählen Sie ein Arbeitspaket (= ein Unternehmensbereich) aus und ordnen Sie diesem Arbeitspaket einen Vorgänger aus dem Drop-down Menü zu. Ein Arbeitspaket beginnt, sobald der Vorgänger abgeschlossen ist. Wiederholen Sie dies für alle Arbeitspakete. Arbeitspakete, die unmittelbar nach dem Abschluss des Pilotprojektes beginnen, erhalten den Vorgänger "Start".
- 2 Passen Sie bei Bedarf die voreingestellte Dauer der jeweiligen Implementierungsphase individuell an.
- 3 Klicken Sie auf die Schaltfläche "Projektplan erstellen", um den Projektplan entsprechend der getätigten Einstellungen zu generieren. Sie können die Einstellungen anpassen und den Projektplan anschließend über die gleiche Schaltfläche neu generieren lassen.
- Uber die Schaltfläche "Zurück zur Auswahl" verlassen Sie die Projektplanung.

## **Export der Ergebnisse**

# **TIINFFGH**

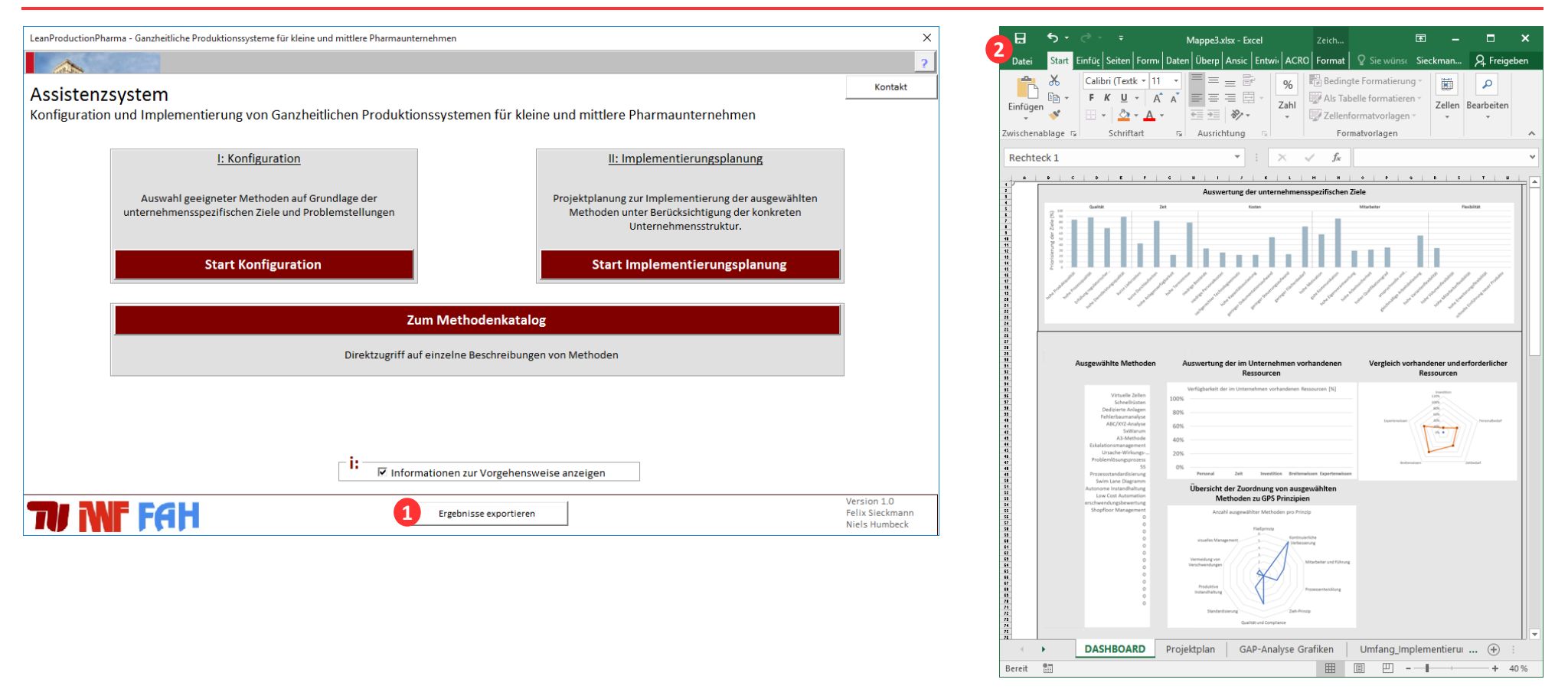

- 1 Klicken Sie auf die Schaltfläche "Ergebnisse exportieren". Die Exportdatei öffnet sich in einem neuen Fenster.
- 2 Speichern Sie die Exportdatei ab.

- Einführung und Start
- Konfiguration
- Implementierungsplanung
- Methodenkatalog
- Kontaktinformationen

## Ziel des Methodenkatalogs

## $\times$ LeanProductionPharma - Ganzheitliche Produktionssysteme für kleine und mittlere Pharmaunternehmen Kontakt Assistenzsystem Konfiguration und Implementierung von Ganzheitlichen Produktionssystemen für kleine und mittlere Pharmaunternehmen Zum Methodenkatalog Direktzugriff auf einzelne Beschreibungen von Methoden Informationen zur Vorgehensweise anzeigen Version 1.0 TU NF FAH Ergebnisse exportieren Felix Sieckmann Niels Humbeck

- Der Methodenkatalog dient als Nachschlagewerk aller Methoden des Ganzheitlichen Produktionssystems. An dieser Stelle kann der Methodenkatalog unabhängig von der Konfiguration über eine Filterfunktion nach geeigneten Methoden durchsucht werden.
- Die Filterfunktion liefert eine Liste von Methoden, die unter den eingestellten Kriterien geeignet sind.

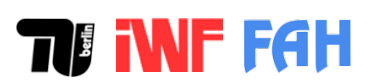

## Methoden filtern

## T**Finf Fah**

| LeanProductionPharma - Ganzheitliche Produktionssysteme für kleine und mittlere Pharmaunternehmen | ×    |
|---------------------------------------------------------------------------------------------------|------|
|                                                                                                   | ?    |
| Methodenkatalog                                                                                   | Home |
| Benutzen Sie die Filterfunktion, um passende Methoden zu identifizieren                           |      |
|                                                                                                   |      |
| 7 iel Passende Methoden                                                                           |      |
| hohe Prozessqualität                                                                              |      |
| Problem Fehlermöglichkeits- und -einflussanalyse (FMEA)                                           |      |
| Keine Eingabe Poka Yoke Problemlösungsprozess                                                     |      |
| Prinzip Funktion Visualisierung mit Markierungen                                                  |      |
| Keine Eingabe         Planung                                                                     |      |
| Eignung für Unternehmensbereich — Phase der Implementierung —                                     |      |
| Keine Eingabe                                                                                     |      |
| Maximal erforderliche Ressourcen                                                                  |      |
| Zeitbedarf                                                                                        |      |
| Personalbedarf C keine Angabe ( gering C mittel C hoch                                            |      |
|                                                                                                   |      |
|                                                                                                   |      |
| Wissensbedarr Keine Eingabe                                                                       |      |
| Methoden suchen                                                                                   |      |
|                                                                                                   |      |
| TV INF FEIT Zurück zur Startseite                                                                 |      |

- Definieren Sie die für Ihre Anwendung relevanten Kriterien über die Drop-down Menüs bzw. Optionsfelder.
- 2 Klicken Sie die Schaltfläche "Methoden suchen". Es werden diejenigen Methoden als Liste angezeigt, die alle eingestellten Kriterien erfüllen.
- 3 Falls Sie detaillierte Informationen zu einer der angezeigten Methoden benötigen, klicken Sie erst auf die Methode in der Liste und dann auf die Schaltfläche "Methodenblatt anzeigen". Das Methodenblatt wird dann als PDF angezeigt.

- Einführung und Start
- Konfiguration
- Implementierungsplanung
- Methodenkatalog
- Kontaktinformationen

## Kontaktinformationen

#### Technische Universität Berlin

Institut für Werkzeugmaschinen und Fabrikbetrieb (IWF) Fachgebiet Montagetechnik und Fabrikbetrieb Prof. Dr.-Ing. Jörg Krüger (komm. Leitung)

Produktionstechnisches Zentrum (PTZ) Pascalstr. 8-9 10587 Berlin

| Projektleitung:  | Prof. DrIng. Holger Kohl |
|------------------|--------------------------|
| Ansprechpartner: | Felix Sieckmann, M.Sc.   |
| Telefon:         | +49 (0) 30/314-24947     |
| E-Mail:          | sieckmann@tu-berlin.de   |
| Projektwebsite:  | www.leanpp.tu-berlin.de  |

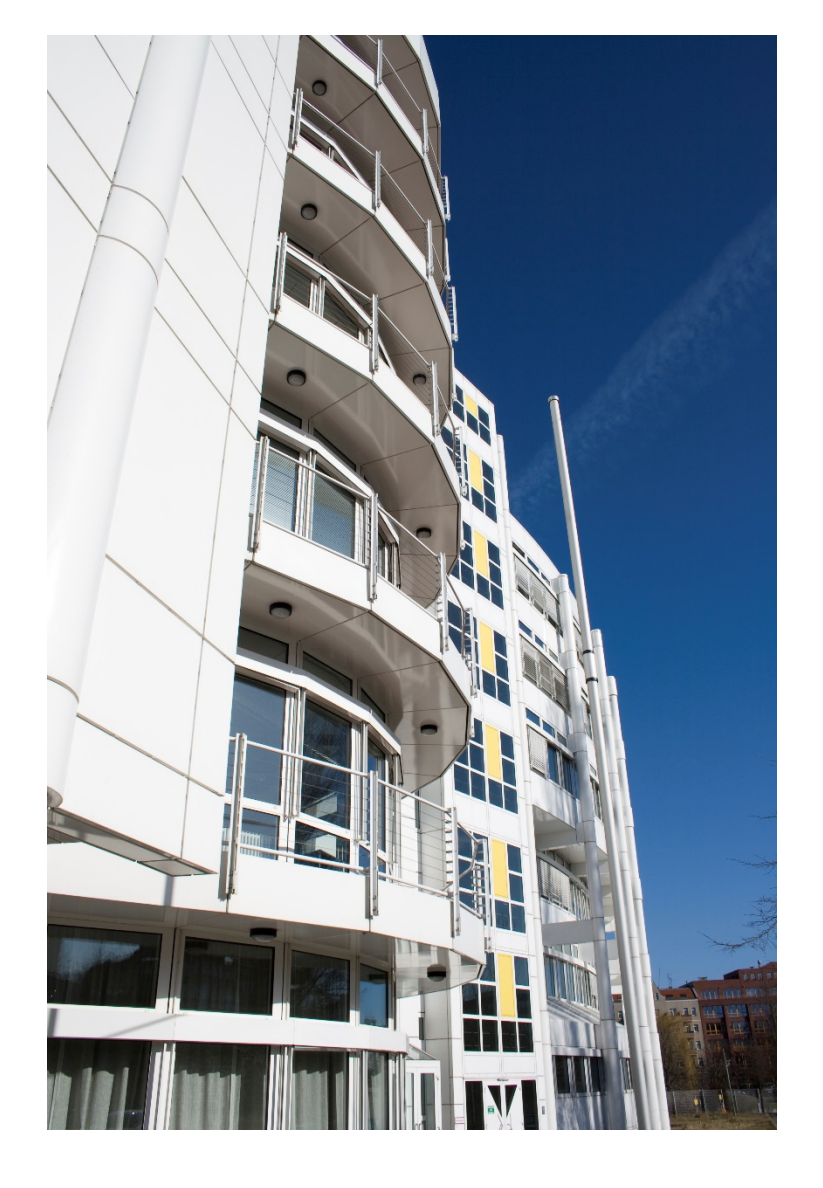

## **TFH**

## Förderhinweis

Das Forschungsprojekt "LeanProductionPharma - Entwicklung eines für Ganzheitlichen Produktionssystems mittelständische Pharmaunternehmen zur Erhöhung der Wettbewerbsfähigkeit" der Forschungsvereinigung der Arzneimittel-Hersteller e.V. (FAH) ist am 1. November 2015 gestartet. Es wird im Rahmen des Programms zur Förderung der industriellen Gemeinschaftsforschung und -entwicklung (IGF) vom Bundesministerium für Wirtschaft und Technologie aufgrund eines Beschlusses des Deutschen Bundestages über die Arbeitsgemeinschaft industrieller Forschungsvereinigungen "Otto von Guericke" e.V. (AiF) unter der Nummer 18890 N gefördert und vom Fachgebiet Montagetechnik und Fabrikbetrieb der Technischen Universität

TI INF FAH

Gefördert durch:

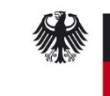

Bundesministerium für Wirtschaft und Energie

aufgrund eines Beschlusses des Deutschen Bundestages

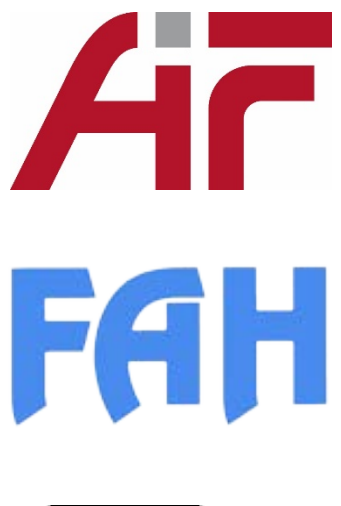

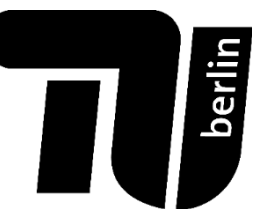

Berlin (TU Berlin) bearbeitet.